## User Reference Guide to UTRADE Tablet App

## Table of Content

| Syste      | m Requirements and Login            | 1      |
|------------|-------------------------------------|--------|
| Navig      | gation                              | 3      |
| Chart      | t View                              |        |
| i.         | Price Quote                         | 4      |
| ii.<br>iii | Chart                               | 5<br>8 |
|            |                                     | 0      |
| Trade      | e View                              |        |
| i.<br>ii   | Price Quote<br>Order book/Portfolio | 11     |
| iii.       | Order Ticket                        | 12     |
|            |                                     |        |
| Chart      | t View – How to do Charting         | 1.1    |
| ı.<br>ii.  | Advance Feature                     |        |
|            |                                     |        |
| Portfo     | olio                                | 21     |
| Αссоι      | unt                                 |        |
| i.         | Outstanding Position                | 23     |
| ii.<br>    | Account Balance                     | 23     |
| iv.        | Preference                          | 24     |
| v.         | Rewards                             | 25     |
| vi.        | TR Details                          | 29     |
| Order      | r Book                              |        |
| Chart      | IGenie                              | 31     |
| Stock      | Scrooper                            | 22     |
| SIUCK      |                                     |        |
| Alert I    | Page                                |        |
| Mana       | age Watchlist                       | 34     |
| Conta      | act Us                              | 35     |
|            |                                     |        |
| RWS        | T&C                                 | 36     |

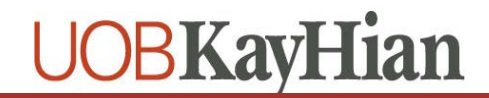

## System Requirements (Android)

- a) Device type: Android Tablet only, above 7 inch, 10 inch for best viewing
- b) Minimum OS: Android version 5.0 and above
- c) Memory: 1GB RAM or above
- d) Internet connectivity: Yes, internet connection is required

## System Requirements (iOS)

- a) Device Type : iPad above 7.9 inch, 9.7 inch for best viewing experience
- b) Minimum OS version: iOS 9.0 and above
- c) Internet connectivity: Yes, internet connection is required

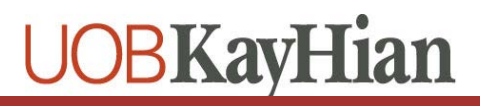

1

### Login

The User ID and Password used is the same set used for accessing UTRADE Web. As such, please note that you will only be able to log into either UTRADE Tablet or UTRADE Web at any given moment, but not both at the same time.

If you have forgotten your User ID and/or Password, please contact our Client Services Officers for assistance.

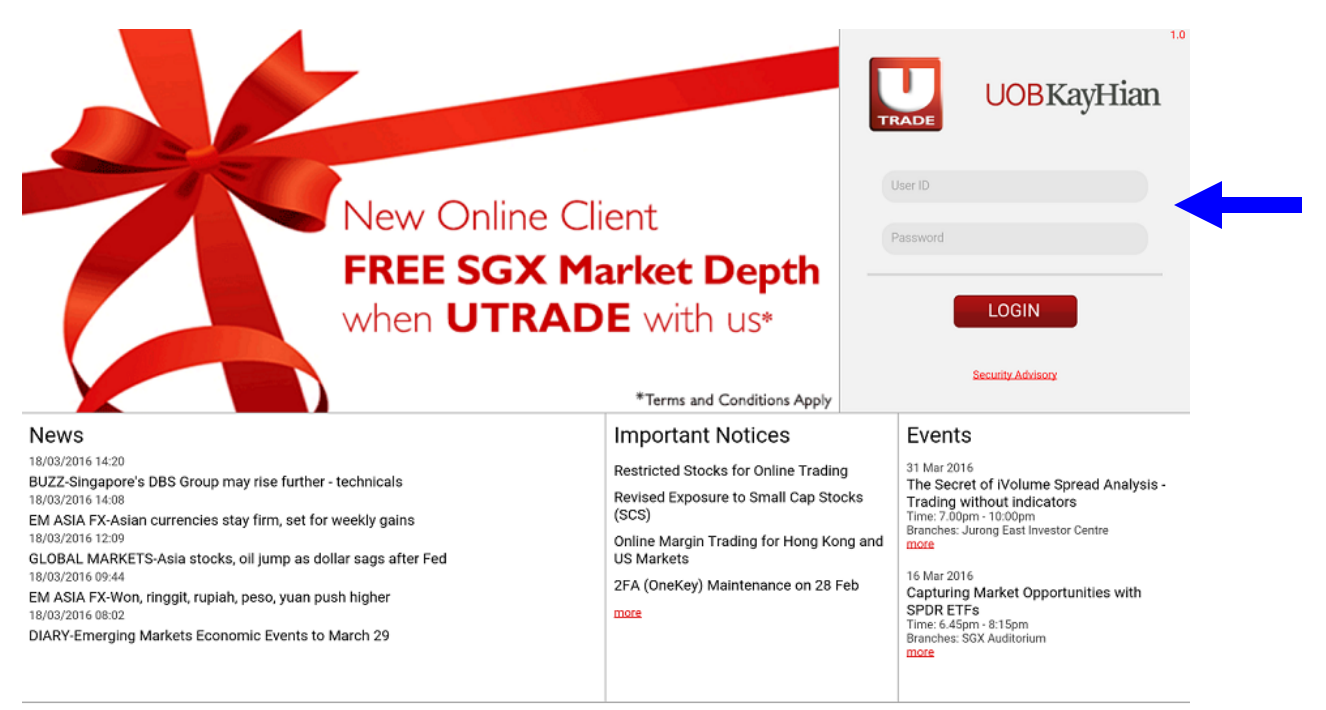

Terms & Conditions | Disacy Policy | Disclaimer | US Residents Copyright @2015, UOB Kay Hian Pte Ltd. All rights reserved. Company Registration Number 197000447W

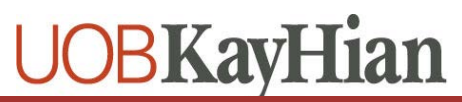

## Navigation

After login, the default view is Chart View. User may find the navigation menu on the right and the pages available in the navigation menu are:

- a) Stock Search
- b) Chart View
- c) Trade View
- d) Portfolio
- e) Account
- f) Order Book
- g) ChartGenie
- h) StockScreener
- i) Alert Page
- i) Manage Watchlist
- k) Contact Us
- I) RWS T&C
- m) Logout

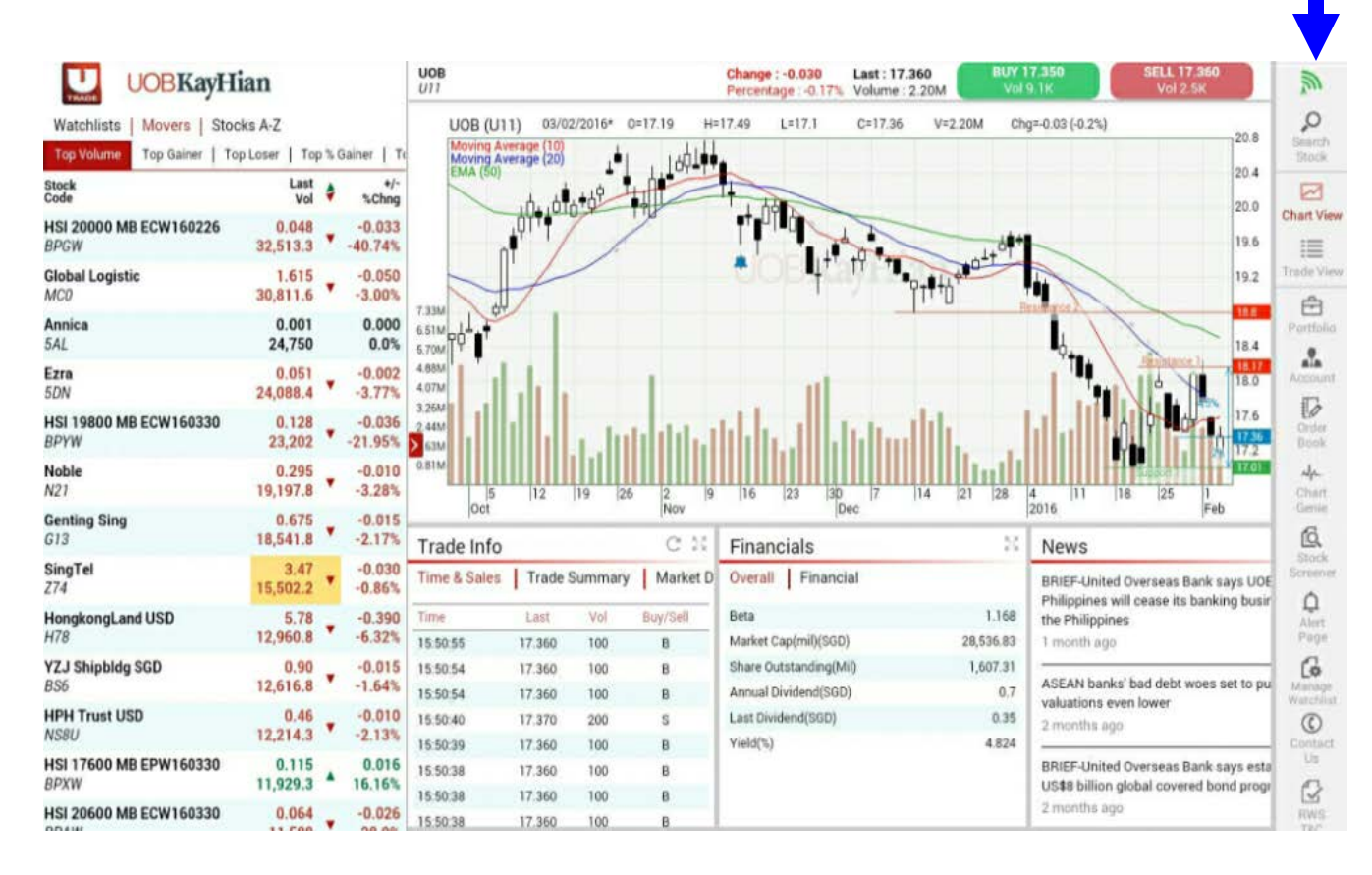

#### a) There are 3 components that can be found in the Charting View

### i. Price Quote

Price Quote is located on the left and you may find the prices for Top Movers which include Top Volume, Top Gainer, Top Loser, Top% Gainer and Top % Loser.

| Watchlists            | Movers S    | tocks A-Z         |              |                  |
|-----------------------|-------------|-------------------|--------------|------------------|
| Top Volume            | Top Gainer  | Top Loser         | Тор          | % Gainer         |
| Market : SG           | X (RT)      | ,                 | $\mathbf{D}$ |                  |
| Stock<br>Code         |             | Last<br>Vol(K)    | ¢            | +/-<br>%Chng     |
| HSI 28200 MI<br>EOXW  | BECW190328  | 0.123<br>28,369.8 |              | 0.008<br>6.96%   |
| GENTING SIN<br>G13    | NGAPORE LIM | 1.09<br>20,000.1  |              | 0.000<br>0.0%    |
| HSI 27000 MI<br>W7NW  | BECW190227  | 0.142<br>10,197.8 | •            | 0.009<br>6.77%   |
| <b>ThaiBev</b><br>Y92 |             | 0.73<br>9,110.8   | •            | -0.005<br>-0.7%  |
| HSI 26188 VT<br>RMJW  | EPW190328   | 0.152<br>8,808.5  | ¥            | -0.015<br>-8.98% |
| Advance SCT<br>5FH    | ۲^          | 0.001<br>6,750    |              | 0.000<br>0.0%    |
| Rex Intl<br>5WH       |             | 0.08<br>6,422.2   |              | +0.001<br>+1.3%  |

Besides the Top Movers, you may find your watchlist and view any stock based on alphabet selections in this section

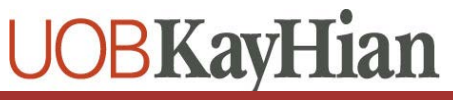

There is a expended view where more information will be displayed in the Price Quote table. Click on the button to expand it. To return back to the smaller view, click on the same button in the expanded view

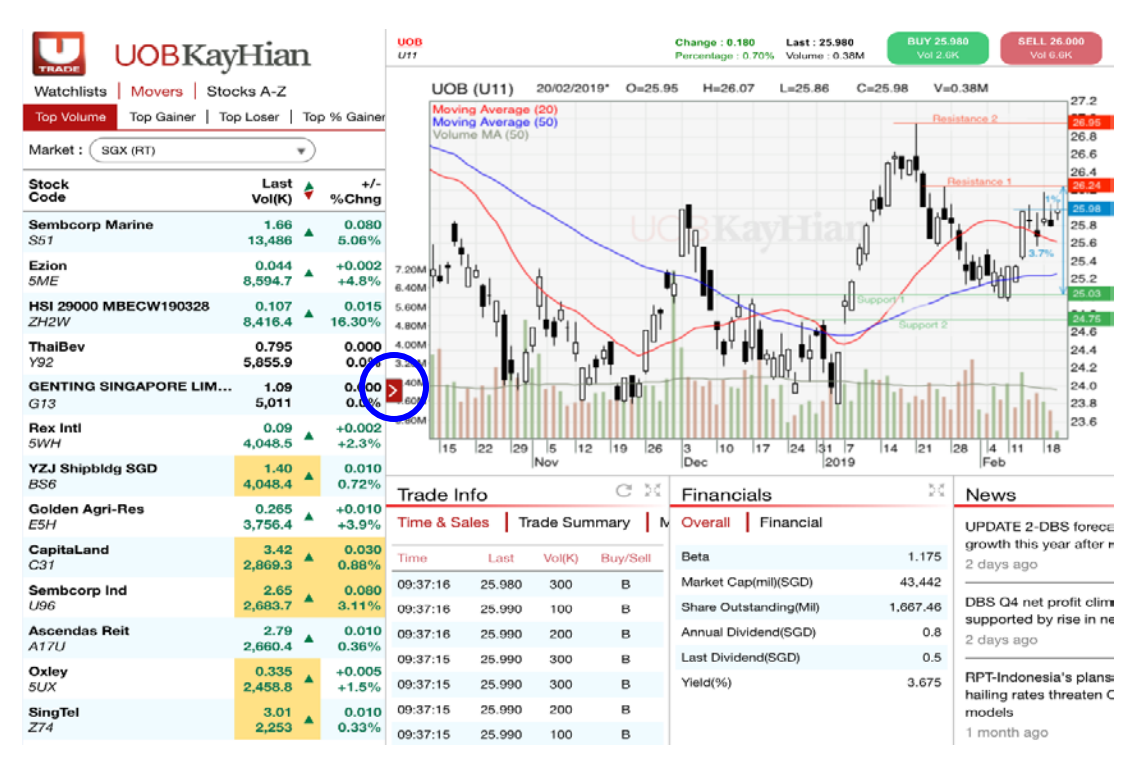

| Watchlists   Movers   Stocks A-Z                 |                  |    |                 |                   |                     |                |                |                 |               |
|--------------------------------------------------|------------------|----|-----------------|-------------------|---------------------|----------------|----------------|-----------------|---------------|
| Top Volume Top Gainer   Top Loser   Top % Gainer | Top % Loser      |    |                 |                   |                     |                |                | R               | emarks Legend |
| Market : SGX (RT)                                |                  |    |                 |                   |                     |                |                |                 |               |
| Stock<br>Code                                    | Last<br>Vol(K)   | \$ | +/-<br>%Chng    | Buy<br>Buy Vol(K) | Sell<br>Sell Vol(K) | High<br>Low    | Close<br>EP    | Rmks<br>Ind     |               |
| Sembcorp Marine                                  | 1.66<br>13,533.2 | •  | +0.080<br>+5.1% | 1.65<br>513.2     | 1.66<br>406         | 1.66<br>1.6    | 1.58<br>0.000  | c, <sup>™</sup> | Buy Sell      |
| HSI 29000 MBECW190328<br>ZH2W                    | 0.109<br>8,852.7 | •  | 0.017<br>18.48% | 0.108<br>800      | 0.109<br>999        | 0.109<br>0.1   | 0.092          | @               | Buy Sell      |
| Ezion<br>5ME                                     | 0.044<br>8,594.7 | •  | +0.002<br>+4.8% | 0.043<br>6,612.5  | 0.044<br>10,882.8   | 0.044<br>0.042 | 0.042<br>0.000 | c               | Buy Sell      |
| <b>ThaiBev</b><br>Y92                            | 0.795<br>5,881.3 |    | 0.000<br>0.0%   | 0.79<br>1,321.4   | 0.795<br>1,888      | 0.795<br>0.78  | 0.795<br>0.000 | м               | Buy Sell      |
| GENTING SINGAPORE LIMITED<br>G13                 | 1.10<br>5,067.1  | •  | +0.010<br>+0.9% | 1.09<br>6,624.9   | 1.1<br>2,070.4      | 1.11<br>1.09   | 1.09<br>0.000  | м               | Buy Sel       |
| YZJ Shipbldg SGD<br>BS6                          | 1.40<br>4,074    | •  | 0.010<br>0.72%  | 1.4<br>2,319.5    | 1.41<br>4,547.8     | 1.41<br>1.39   | 1.39<br>0.000  | _<br>c,™        | Buy Sell      |
| Rex Intl<br>5WH                                  | 0.09<br>4,048.5  |    | +0.002<br>+2.3% | 0.089<br>1,395.2  | 0.09<br>6,203.2     | 0.09<br>0.088  | 0.088<br>0.000 | м               | Buy Sell      |
| Golden Agri-Res<br>E5H                           | 0.265<br>3,756.4 |    | 0.010<br>3.92%  | 0.26<br>2,784.6   | 0.265<br>8,448.3    | 0.265<br>0.26  | 0.255<br>0.000 | м               | Buy Sell      |

#### ii. Chart

Click on any stock from the Price Quote and it will open the chart directly. For more information on Charting, please refer to section 'How to do Charting'.

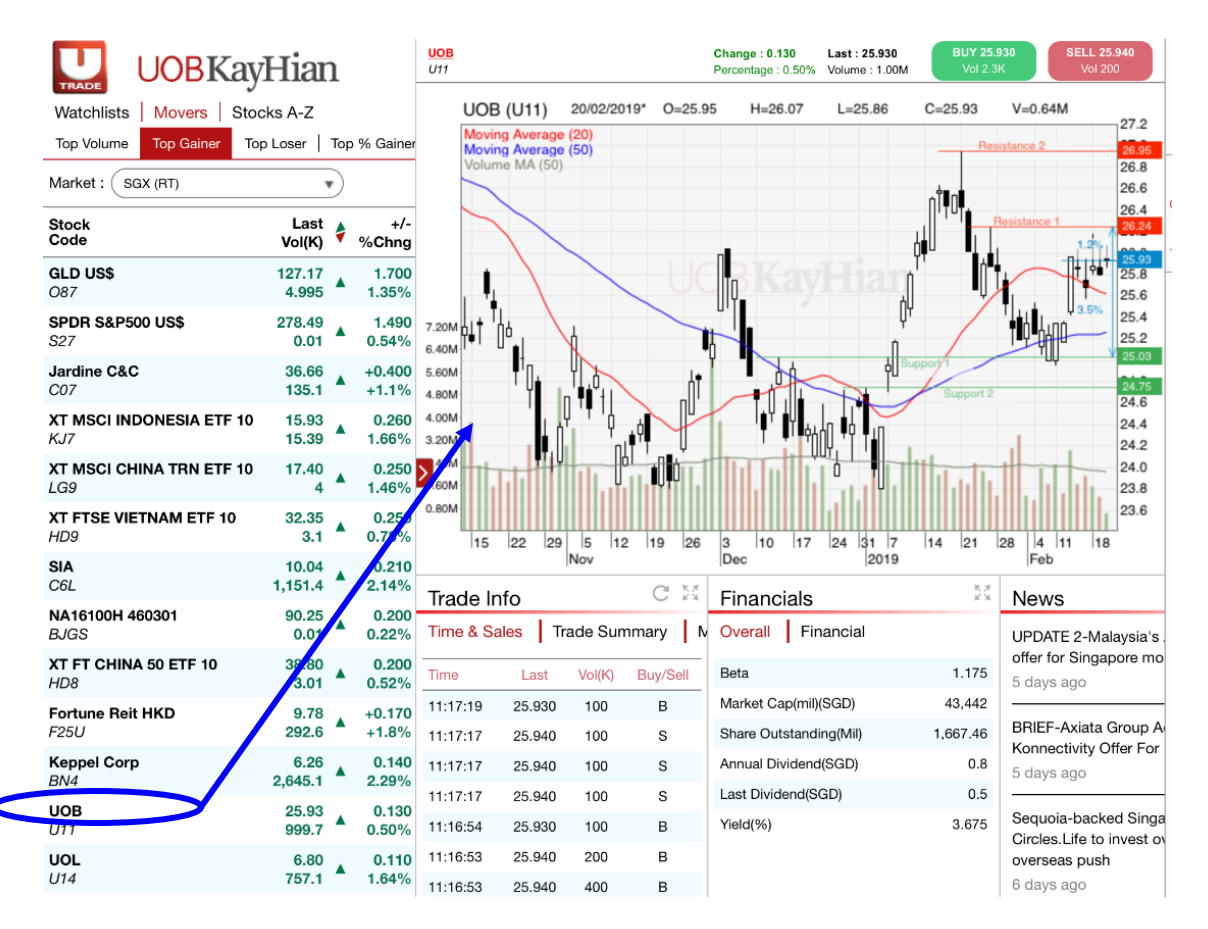

You can also use the "Search" button on the navigation menu to search for any stock that you wishes to view in the chart.

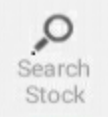

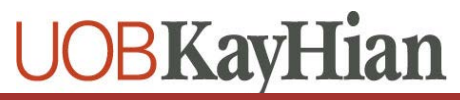

To make an order, click on the Buy/Sell button accordingly and the order ticket will be popped up for user to enter the price, quantity and trading account password.

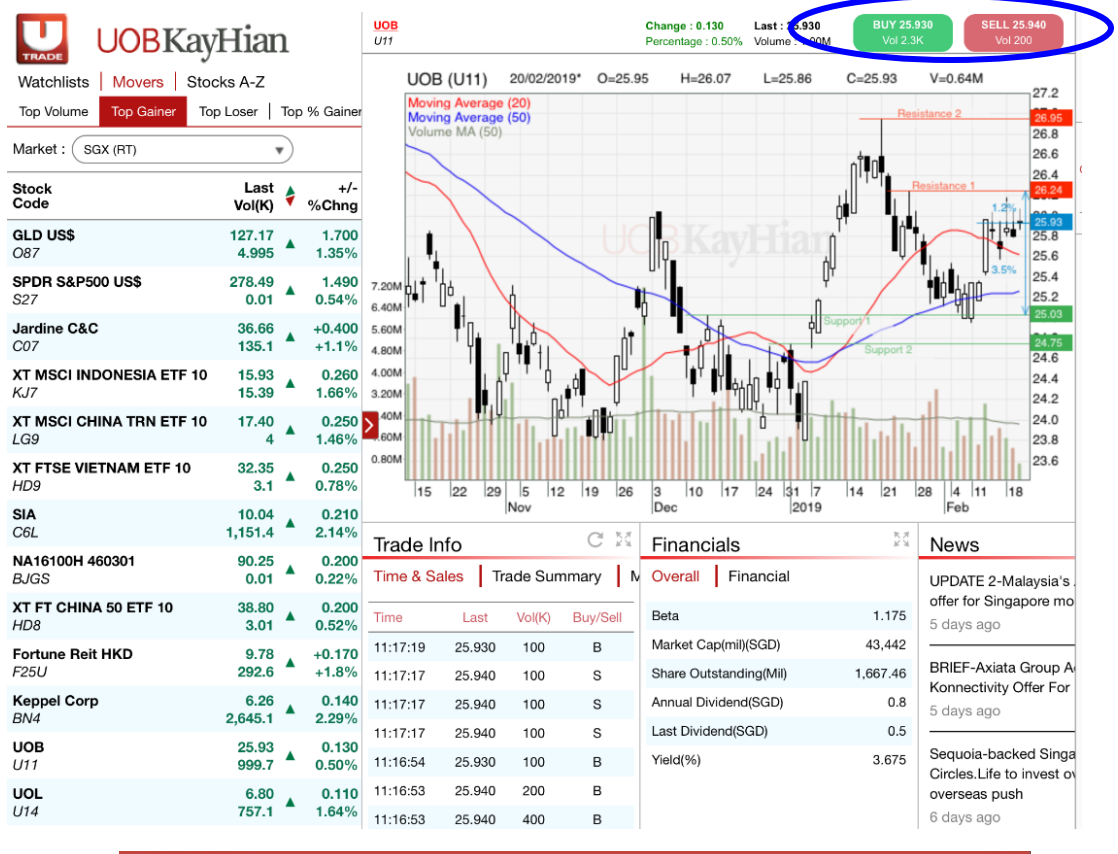

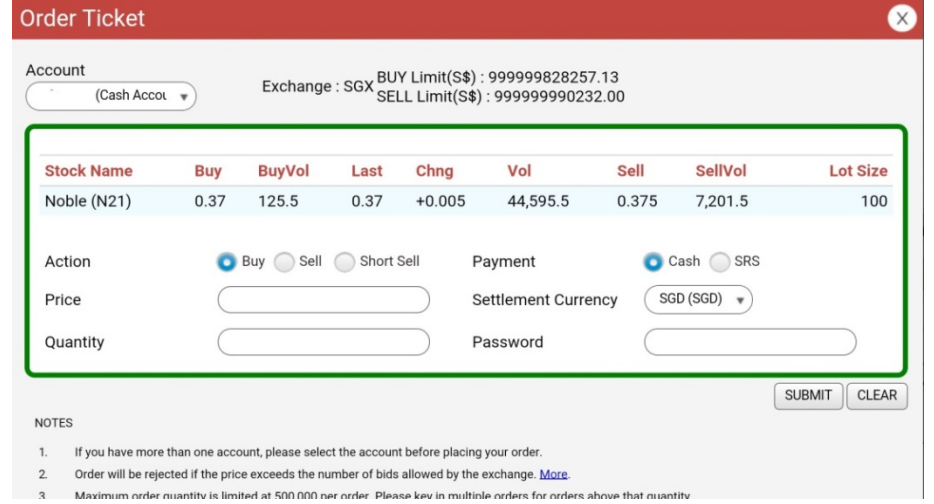

#### iii. Info Boxes

The info boxes will load information on the stock when the stock is selected from the Price Quote. The following information will be displayed.

| Trade Info   |        |         | C 14     | Financials             | 24        | News                                    |
|--------------|--------|---------|----------|------------------------|-----------|-----------------------------------------|
| Time & Sales | Trade  | Summary | Market D | Overall Financial      |           | BRIEF-United Overseas Bank says UOE     |
| Time         | Last   | Vol     | Buy/Sell | Beta                   | 1.168     | the Philippines                         |
| 16:40:24     | 17.570 | 400     | S        | Market Cap(mil)(SGD)   | 28,536.83 | 1 month ago                             |
| 16:40:16     | 17.560 | 200     | в        | Share Outstanding(Mil) | 1,607.31  |                                         |
| 16:40:03     | 17.560 | 100     | В        | Annual Dividend(SGD)   | 0.7       | ASEAN banks' bad debt woes set to pu    |
| 16:40:02     | 17.560 | 200     | S        | Last Dividend(SGD)     | 0.35      | 2 months ago                            |
| 16:40:02     | 17.560 | 300     | S        | Yield(%)               | 4.824     |                                         |
| 16:40:02     | 17.560 | 100     | S        |                        |           | BRIEF-United Overseas Bank says esta    |
| 16:40:02     | 17.560 | 300     | S        |                        |           | US\$8 billion global covered bond progr |
| 16:39:37     | 17 560 | 500     | S        |                        |           | 2 months ago                            |

### Trade Info

- o Time & Sales
- o Trade Summary
- o Market Depth

| Click o | n this t | o manually | update | the |
|---------|----------|------------|--------|-----|
| informa | ation    |            |        |     |

| Trade Info   |        |         | C 14     |
|--------------|--------|---------|----------|
| Time & Sales | Trade  | Summary | Market D |
| Time         | Last   | Vol     | Buy/Sell |
| 16:40:24     | 17.570 | 400     | S        |
| 16:40:16     | 17.560 | 200     | В        |
| 16:40:03     | 17.560 | 100     | В        |
| 16:40:02     | 17.560 | 200     | S        |
| 16:40:02     | 17.560 | 300     | S        |
| 16:40:02     | 17.560 | 100     | S        |
| 16:40:02     | 17.560 | 300     | S        |
| 16:39:37     | 17 560 | 500     | 8        |

- Financials
  - o Overall
  - o Financials

| Financials             | 20        |  |  |  |
|------------------------|-----------|--|--|--|
| Overall Financial      |           |  |  |  |
| Beta                   | 1.168     |  |  |  |
| Market Cap(mil)(SGD)   | 28,536.83 |  |  |  |
| Share Outstanding(Mil) | 1,607.31  |  |  |  |
| Annual Dividend(SGD)   | 0.7       |  |  |  |
| Last Dividend(SGD)     | 0.35      |  |  |  |
| Yield(%)               | 4.824     |  |  |  |

#### News

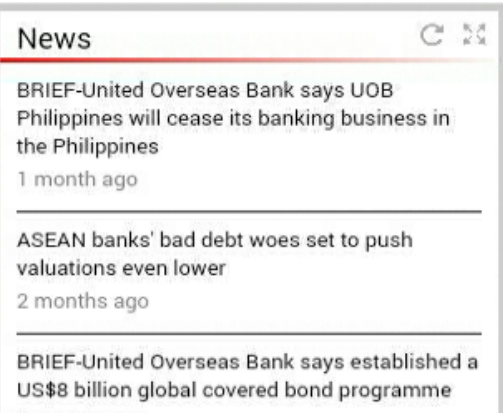

2 months ago

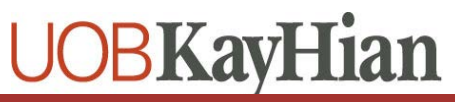

#### Company Info

2.5 Company Info United Overseas Bank Limited is engaged in the business of banking. The Company provides a range of financial services. The Company's services include personal financial services, private banking, business banking, commercial and corporate banking, transaction banking, investment banking, corporate finance, capital market activities, treasury services, brokerage and clearing services, asset management, venture capital management and insurance. Its operating segments include Group Retail, Group Wholesale Banking, Global Markets and Investment Management (GMIM), and Others. The Group Retail earment covere consumer

#### Consensus

- o Target Price
- o Call Distribution

| Target Price | Call Distribution |          |
|--------------|-------------------|----------|
|              | Current           | 1mth ago |
| High         | 27.5              | 27.5     |
| Low          | 17.5              | 17.5     |
| Mean         | 21.97             | 22.36    |
| Median       | 21.55             | 21.85    |
| Std Dev      | 3.1               | 2.99     |
| Num of Est   | 0.23              | 0.24     |

## User Reference Guide to UTRADE Tablet App

| Trade View                                |                 |                |                   |                   |                  |                 |                 |                 |                     |             |           |          |                     |
|-------------------------------------------|-----------------|----------------|-------------------|-------------------|------------------|-----------------|-----------------|-----------------|---------------------|-------------|-----------|----------|---------------------|
|                                           |                 |                |                   |                   |                  |                 |                 |                 |                     |             |           |          | ,                   |
| UOBKay                                    | Hian            |                |                   |                   |                  |                 |                 |                 |                     |             |           |          | 3                   |
| Watchlists Movers Stoc                    | ks A-Z          |                |                   |                   |                  |                 |                 |                 | Place (             | Order       |           |          | Search              |
| Top Volume Top Gainer Top                 | Loser   To      | p % Gainer     | Top % Lo          | oser              |                  |                 | Re              | marks Legend    | Account:            |             | Exchange  | e:       | Stock               |
| Market : SGX (RT)                         | •               |                |                   |                   |                  |                 |                 |                 |                     | •           |           |          |                     |
| Stock<br>Code                             | Last<br>Vol(K)  | +/-<br>%Chng   | Buy<br>Buy Vol(K) | Sell Vol(K)       | High<br>Low      | Close<br>EP     | Rmks<br>Ind     |                 | Stock :             | ОВ          | uy 🔵 s    | Sell     | Trade Viev          |
| GLD US\$<br>O87                           | 127.14<br>5.145 | +1.670         | 127.05<br>0.1     | 127.09<br>0.5     | 127.24<br>126.15 | 125.47<br>0.000 | c, <sup>⊠</sup> | Buy Sell        | Price :             |             | hort Sell |          | r fr                |
| SPDR S&P500 US\$                          | 278.49<br>0.01  | 1.490<br>0.54% | 276.92<br>0.02    | 278.45<br>0.5     | 278.49<br>278.49 | 277.0           | ל               | Buy Sell        | Quantity            | $: \subset$ |           | =        | Portfolio           |
| Jardine C&C<br>C07                        | 36.58<br>137.3  | 0.320          | 36.58<br>7.6      | 36.6<br>0.7       | 36.72<br>36.47   | 36.26<br>0.000  | c, <sup>⊑</sup> | Buy Sell        | Payment<br>Settleme | t:<br>ent   |           | •        | Account             |
| XT MSCI INDONESIA ETF 10<br>KJ7           | 15.93<br>15.39  | 0.260<br>1.66% | 15.71<br>4.2      | 15.84<br>4.2      | 15.94<br>15.83   | 15.67<br>0.000  | ל               | Buy Sell        | Passwor             | v:<br>rd:   |           |          | Order<br>Book       |
| XT MSCI CHINA TRN ETF 10<br>LG9           | 17.40<br>4      | 0.250<br>1.46% | 17.25<br>3.5      | 17.37<br>5        | 17.4<br>17.28    | 17.15           | e l             | Buy Sell        | BUY Lim             | it(S\$):    |           |          | MA_<br>Chart        |
| XT FTSE VIETNAM ETF 10<br>HD9             | 32.35<br>3.1    | 0.250<br>0.78% | 32.54<br>1.8      | 32.95<br>1.8      | 32.35<br>32.35   | 32.1            | ל               | Buy Sell        | NOTES               |             |           |          | Genie               |
| NA16100H 460301                           | 90.25           | +0.200         | 91.25             | 0.0               | 90.25            | 90.05           | СІ              | Buy Sell        |                     |             | CLEAR     |          | Stock               |
| Order Book Portfolio                      |                 |                |                   |                   |                  |                 |                 | Þđ              | Trade I             | nfo         |           | C        | Ĺ                   |
| Information is updated as of 2019-02-20 1 | 1:29:49         |                |                   |                   |                  |                 |                 |                 | Time & S            | ales Tr     | ade Sun   | nmary    | Alert<br>Page       |
| All Accounts *                            | ) (All Mar      | kets 🔻         |                   | • Toda            | ay's Orde        | rs v            |                 | Submit          | Time                | Last        | Vol(K)    | Buy/Sell | G                   |
| All Order Types *                         |                 |                |                   |                   |                  |                 |                 |                 | 11:17:19            | 25.930      | 100       | в        | Manage<br>Watchlist |
|                                           | -tion Origi     |                | Deles Or          |                   |                  |                 | (5 Ob. D.       |                 | 11:17:17            | 25.940      | 100       | S        | $\bigcirc$          |
| Account MRt Stock Name A                  | ction Origi     | nal Gty Gi     | y Price Or        | der type St       | atus City        | Done U          | Suty De         | tails Action    | 11:17:17            | 25.940      | 100       | s        | Contact             |
| Notes                                     |                 |                |                   |                   |                  |                 |                 |                 | 11:16:54            | 25.930      | 100       | в        |                     |
| 1. The quantity in Custody Hold           | ngs page MAY    | NOT be upda    | ed with the late  | ist adjustments ( | resulting from   | n corporate /   | actions such a  | IS REVERSE      | 11:16:53            | 25.940      | 200       | в        | RWS<br>T&C          |
| STOCK SPLITS, SHARE CON                   | ISOLIDATION C   | R SPLITS, BC   | NUS AND RIG       | HTS ISSUES ET     | C. You are re    | eminded to e    | xercise cautio  | n when you sell | 11:16:53            | 25.940      | 400       | в        | i                   |

a. There are 4 components that can be found in the Trade View

### i. Price Quote

Price Quote is located on the left and you may find the prices for Top Movers which include Top Volume, Top Gainer, Top Loser, Top% Gainer and Top % Loser.

| Watchlists                         | Movers Stocks A-Z                                  |                  |    |                 |                   |                     |                |                |                     |          |
|------------------------------------|----------------------------------------------------|------------------|----|-----------------|-------------------|---------------------|----------------|----------------|---------------------|----------|
| Top Volume                         | Top Gainer   Top Loser   Top % Gainer   Top % Lose | er               |    |                 |                   |                     |                |                | Remark              | s Legend |
| Market : SG                        | X (RT)                                             |                  |    |                 |                   |                     |                |                |                     |          |
| Stock<br>Code                      |                                                    | Last<br>Vol(K)   | \$ | +/-<br>Chng%    | Buy<br>Buy Vol(K) | Sell<br>Sell Vol(K) | High<br>Low    | Close<br>EP    | Rmks<br>Ind         |          |
| Sembcorp Ma<br>S51                 | arine                                              | 1.66<br>13,533.2 |    | +0.080<br>+5.1% | 1.65<br>513.2     | 1.66<br>406         | 1.66<br>1.6    | 1.58<br>0.000  | c, <sup>M Buy</sup> | Sell     |
| <b>HSI 29000 ME</b><br><i>ZH2W</i> | 3ECW190328                                         | 0.109<br>8,852.7 |    | 0.017<br>18.48% | 0.108<br>800      | 0.109<br>999        | 0.109<br>0.1   | 0.092          | e Buy               | Sell     |
| <b>Ezion</b><br>5ME                |                                                    | 0.044<br>8,594.7 |    | +0.002<br>+4.8% | 0.043<br>6,612.5  | 0.044<br>10,882.8   | 0.044<br>0.042 | 0.042<br>0.000 | c Buy               | Sell     |
| <b>ThaiBev</b><br>Y92              |                                                    | 0.795<br>5,881.3 |    | 0.000<br>0.0%   | 0.79<br>1,321.4   | 0.795<br>1,888      | 0.795<br>0.78  | 0.795<br>0.000 | M Buy               | Sell     |
| GENTING SIN<br>G13                 | IGAPORE LIMITED                                    | 1.10<br>5,067.1  | •  | +0.010<br>+0.9% | 1.09<br>6,624.9   | 1.1<br>2,070.4      | 1.11<br>1.09   | 1.09<br>0.000  | M Buy               | Sel <    |
| YZJ Shipbldg<br>BS6                | SGD                                                | 1.40<br>4,074    | •  | 0.010<br>0.72%  | 1.4<br>2,319.5    | 1.41<br>4,547.8     | 1.41<br>1.39   | 1.39<br>0.000  | c, <sup>™</sup> Buy | Sell     |
| Rex Intl<br>5WH                    |                                                    | 0.09<br>4,048.5  |    | +0.002<br>+2.3% | 0.089<br>1,395.2  | 0.09<br>6,203.2     | 0.09<br>0.088  | 0.088<br>0.000 | M Buy               | Sell     |
| Golden Agri-F<br>E5H               | Res                                                | 0.265<br>3,756.4 | •  | 0.010<br>3.92%  | 0.26<br>2,784.6   | 0.265<br>8,448.3    | 0.265<br>0.26  | 0.255<br>0.000 | - Buy               | Sell     |

Besides the Top Movers, you may find your watchlist and view any stock based on alphabet selections in this section

## Trade View

#### ii. Order book/Portfolio

Order Book and Portfolio is below the Price Quote table. To view more information, the user may click on the expand button to go to the normal Order Book and Portfolio page.

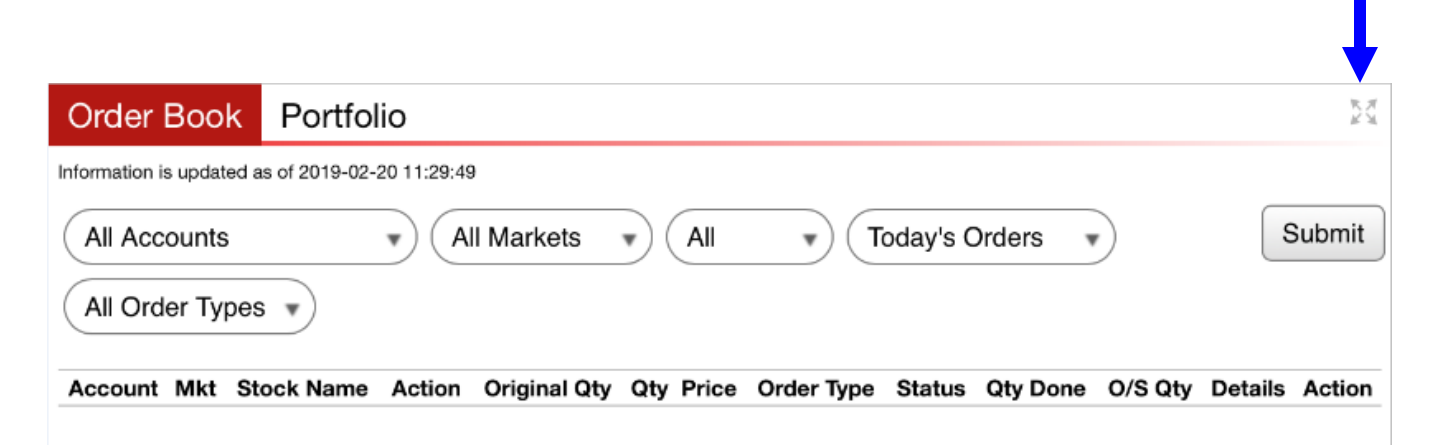

| Order Book                                                                                                    | $\times$     |
|----------------------------------------------------------------------------------------------------|--------------|
| Information is updated as of 2019-02-20 11:46:20                                                                           |              |
| All Accounts <ul> <li>All Markets</li> <li>All</li> <li>Today's Orders</li> <li>All Order Types</li> <li>Submit</li> </ul> |              |
| Account Mkt Stock Name Action Original Qty Qty Price Order Type Status Qty Done O/S Qty De                                 | tails Action |

#### Notes:

 The quantity in Custody Holdings page MAY NOT be updated with the latest adjustments resulting from corporate actions such as REVERSE STOCK SPLITS, SHARE CONSOLIDATION OR SPLITS, BONUS AND RIGHTS ISSUES ETC. You are reminded to exercise caution when you sell and to refer to the respective Exchange official websites for such corporate actions. You will be responsible for the consequences should you sell more than you have. If you encounter any issues selling your shares online, kindly contact your trading representative for assistance.

## Trade View

#### iii. Order Ticket

Click on the counter in the Price Quote and the stock details will be loaded in the order ticket. Enter the price, quantity, settlement currency and trading account password to place the order.

| count :                 |             | Exchange :       |
|-------------------------|-------------|------------------|
| (0                      | ash Accol 🔹 | SGX              |
| stock :                 | SECURA GROU | IP W190125(43CW) |
| ction :                 | 🗿 Buy 🔘 S   | ell 🔵 Short Sell |
| Price :                 |             |                  |
| )uantity :              |             |                  |
| ayment :                | -           |                  |
| ettlement<br>Currency : | $\square$   |                  |
| assword :               | $\bigcirc$  |                  |
| UY Limit(S              | \$):        | 9210.00          |

You can also use the "Search" button on the navigation menu to search for any stock that you wishes to place an order.

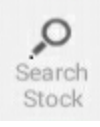

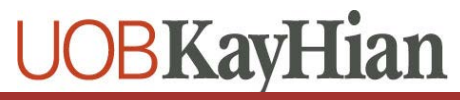

#### i. Basic Navigation

To navigate the chart left/right, use your finger to drag left/right. To zoom in/out, pinch the chart area with 2 fingers

#### ii. Advance Feature

To activate the advanced features, tab on the chart and the features will be shown in the chart

| S/R | 0          | ⊕      | ψĻ   |         | L)   |            | d la la la la la la la la la la la la la | $\sim$ | $\uparrow$ | 5      |
|-----|------------|--------|------|---------|------|------------|------------------------------------------|--------|------------|--------|
| S/R | Quick View | Period | Type | Drawing | Save | Indicators | Setting                                  | View   | Vertical   | Expand |

#### S/R

Tap on S/R to enable/disable the Support & Resistance line.

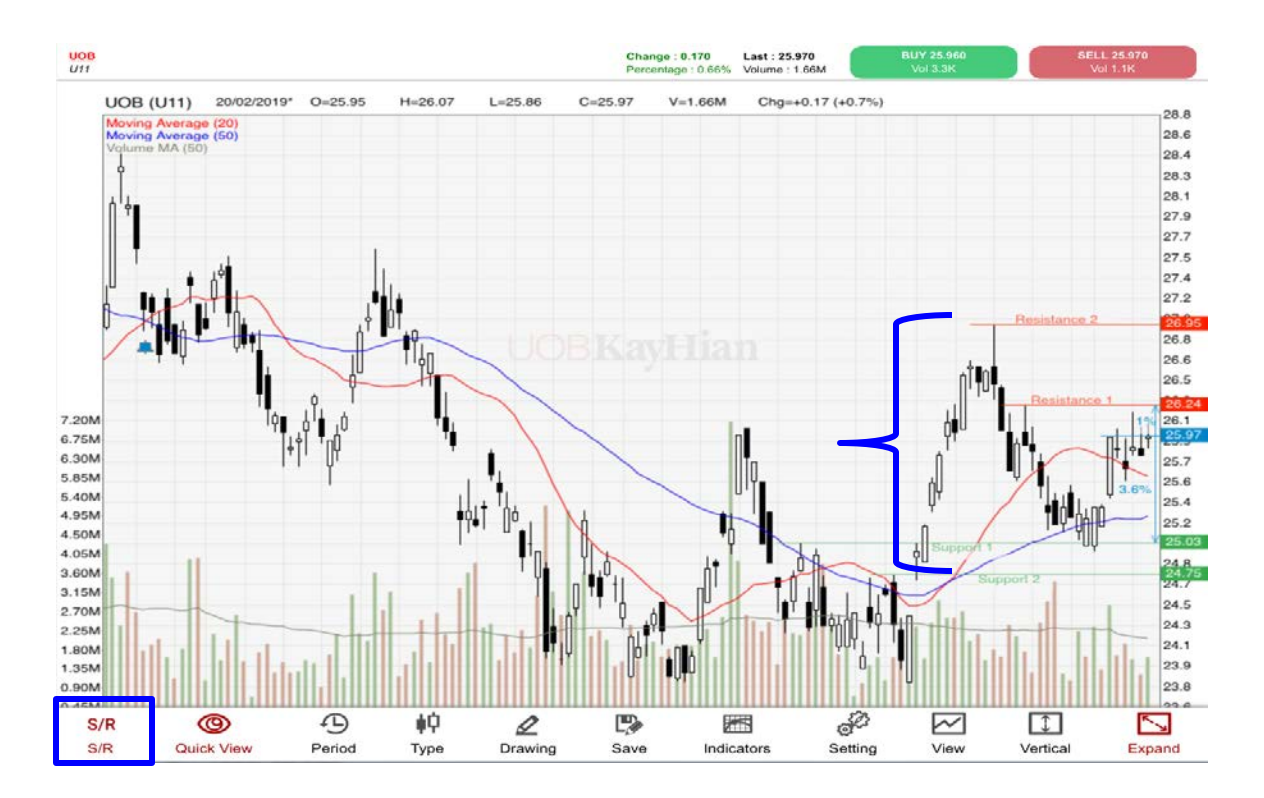

#### **Quick View**

View chart by different duration, 1 Month, 3 Month, 6 Month, 1 Year

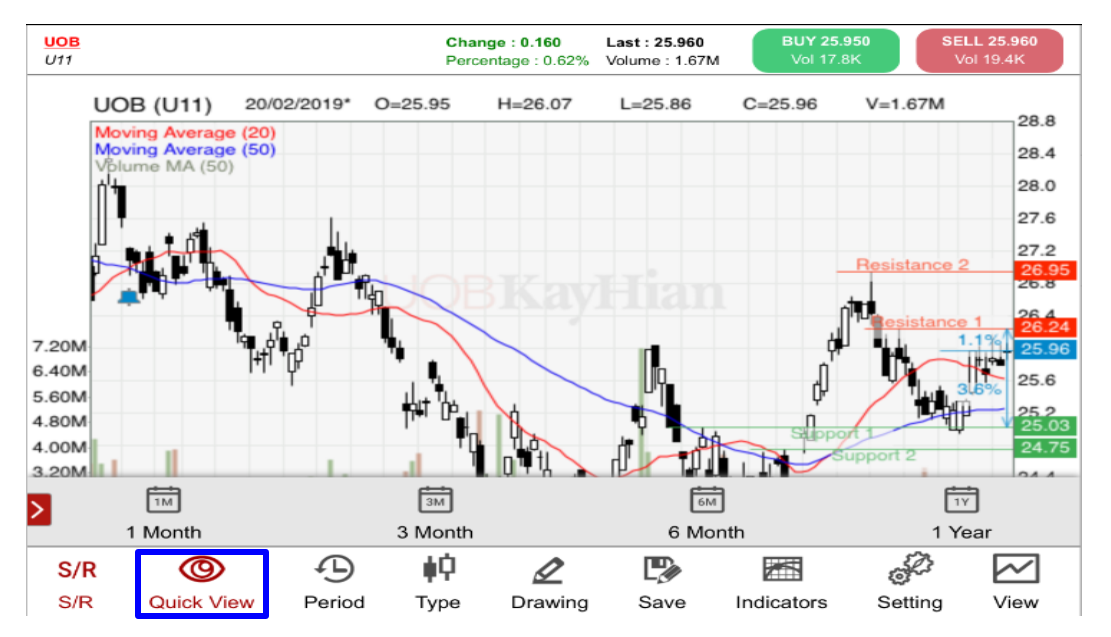

#### Period

Period will allow the user to choose Tick, 1 Min, 5 Min, 10 Min, 15 Min, 30 Min, Hourly, Daily+, Daily, Weekly+, Weekly, Monthly+ and Monthly Chart.

#### 5 Min chart means each candle will represent 5 Minutes data

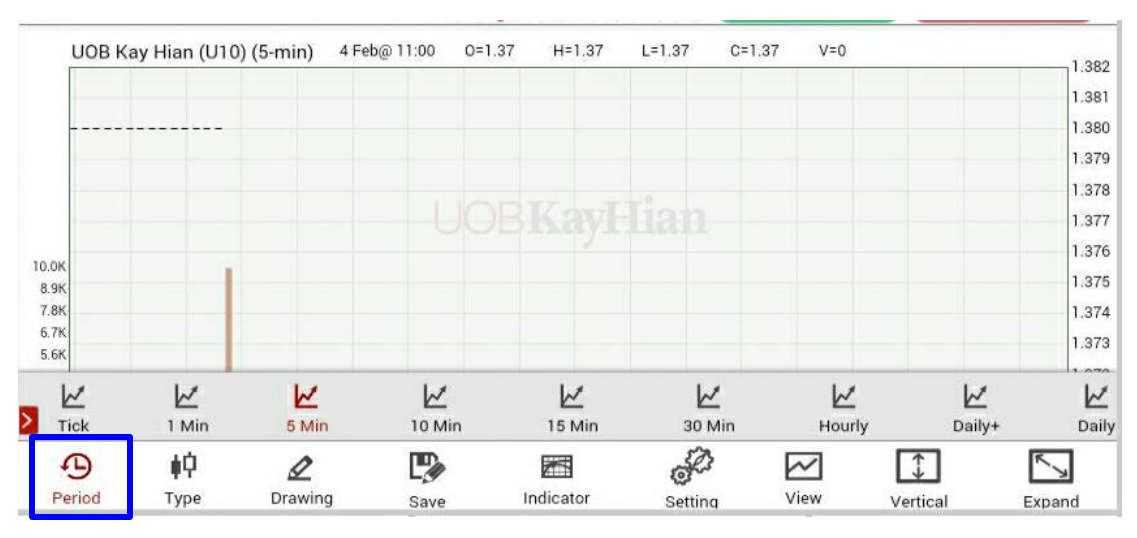

### Туре

There are 3 types of chart: Candlestick Chart, Bar Chart and Line Chart

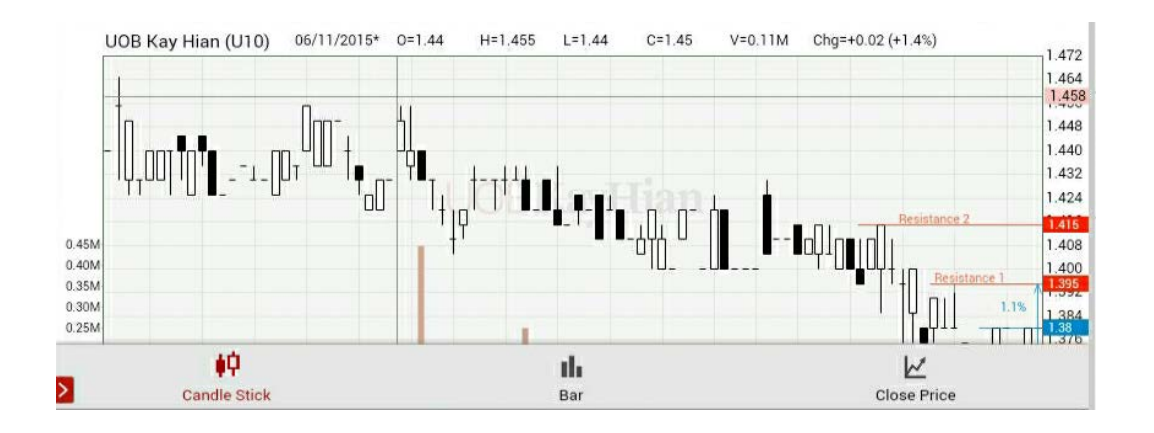

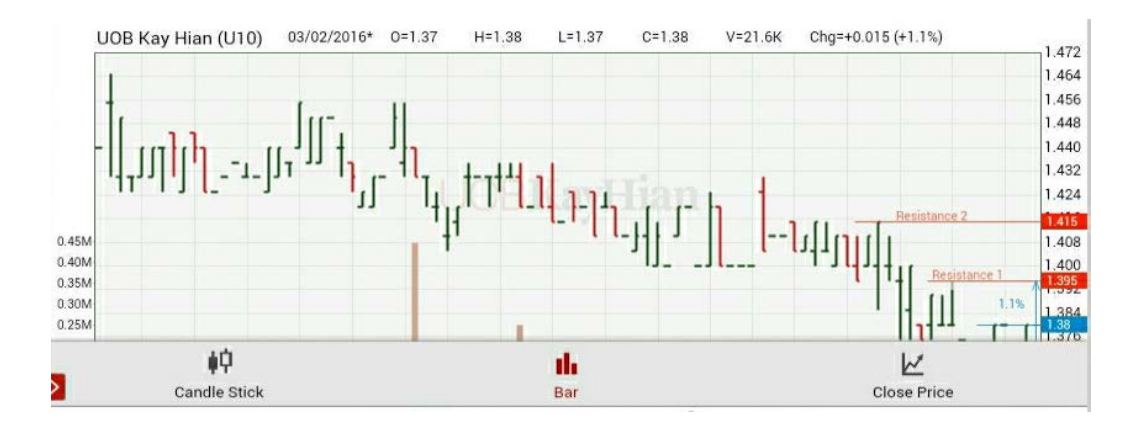

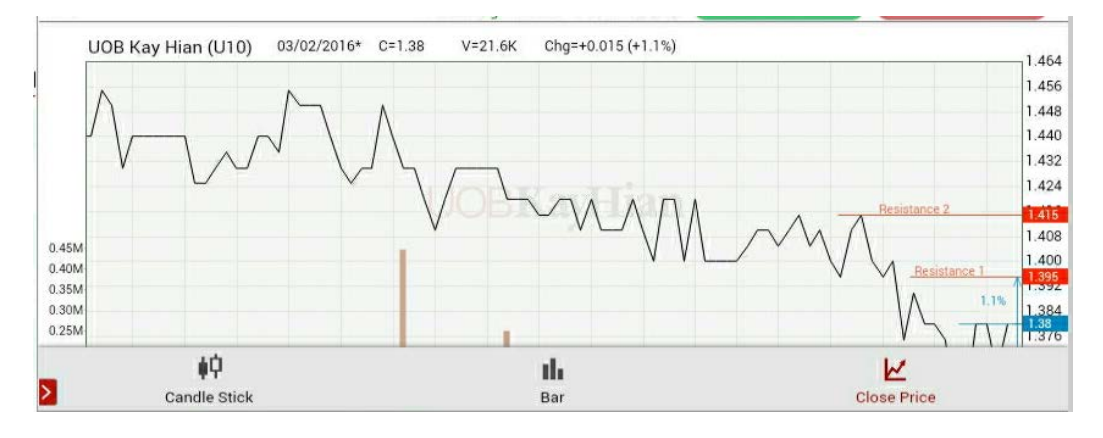

#### Drawing

You are able to use the drawing tools to add drawing or remarks on the chart. Click on the 'Drawing' button.

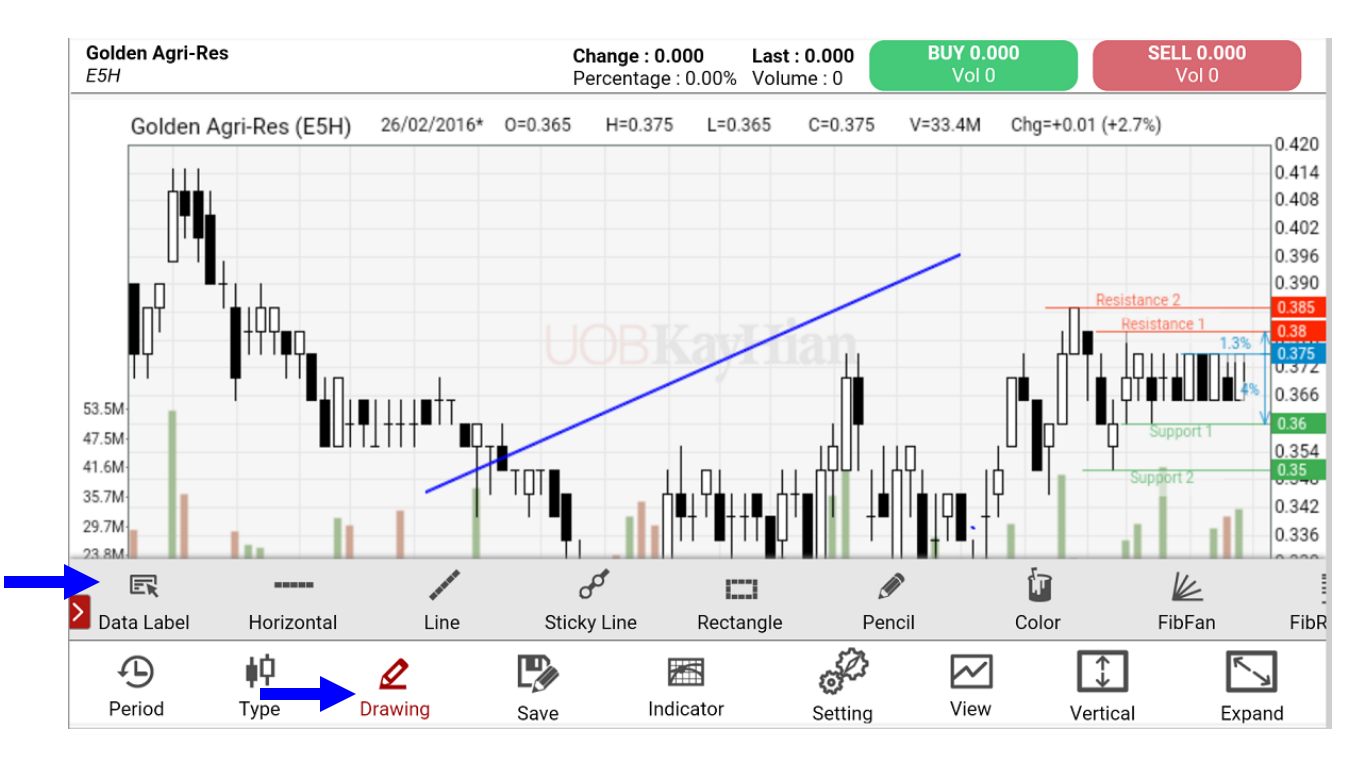

After the drawing is done, click on the hand icon to stop the drawing feature and go back to the navigation part.

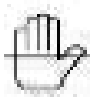

Save

Click on the 'Save' button to save the drawing and the indicator selection. The chart opened will be based on the previously saved template.

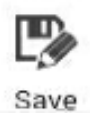

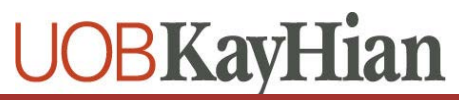

#### Indicator

Click on the 'Indicator' button to select the various indicator. Click on the button again to disable the indicator.

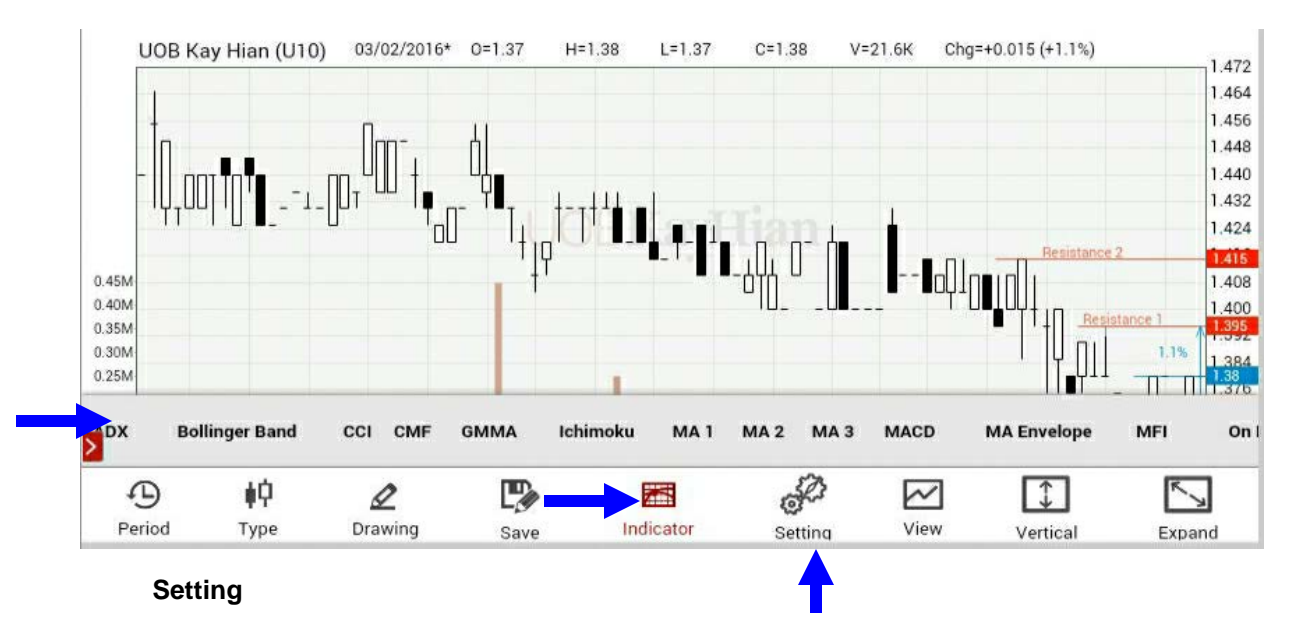

To change the indicator's parameter setting, click on the 'Setting' button and click on the 'Edit' button from the list as displayed below .

|                | And and a second second s |
|----------------|----------------------------------------------------------------------------------------------------|
| ADX            | Edit                                                                                                    |
| Bollinger Band | Edit                                                                                                    |
| ССІ            | Edit                                                                                                    |
| CMF            | Edit                                                                                                    |
| Ichimoku       | Edit                                                                                                    |
| MA 1           | Edit                                                                                                    |
| MA 2           | Edit                                                                                                    |
| MA 3           | Edit                                                                                                    |
| MACD           | Edit                                                                                                    |
| MA Envelope    | Edit                                                                                                    |

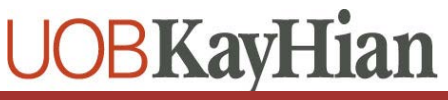

#### View

Click on 'View' to enable multiple charts view. You may change the chart from 1x1 to 1x2, 2x1 or 2x2.

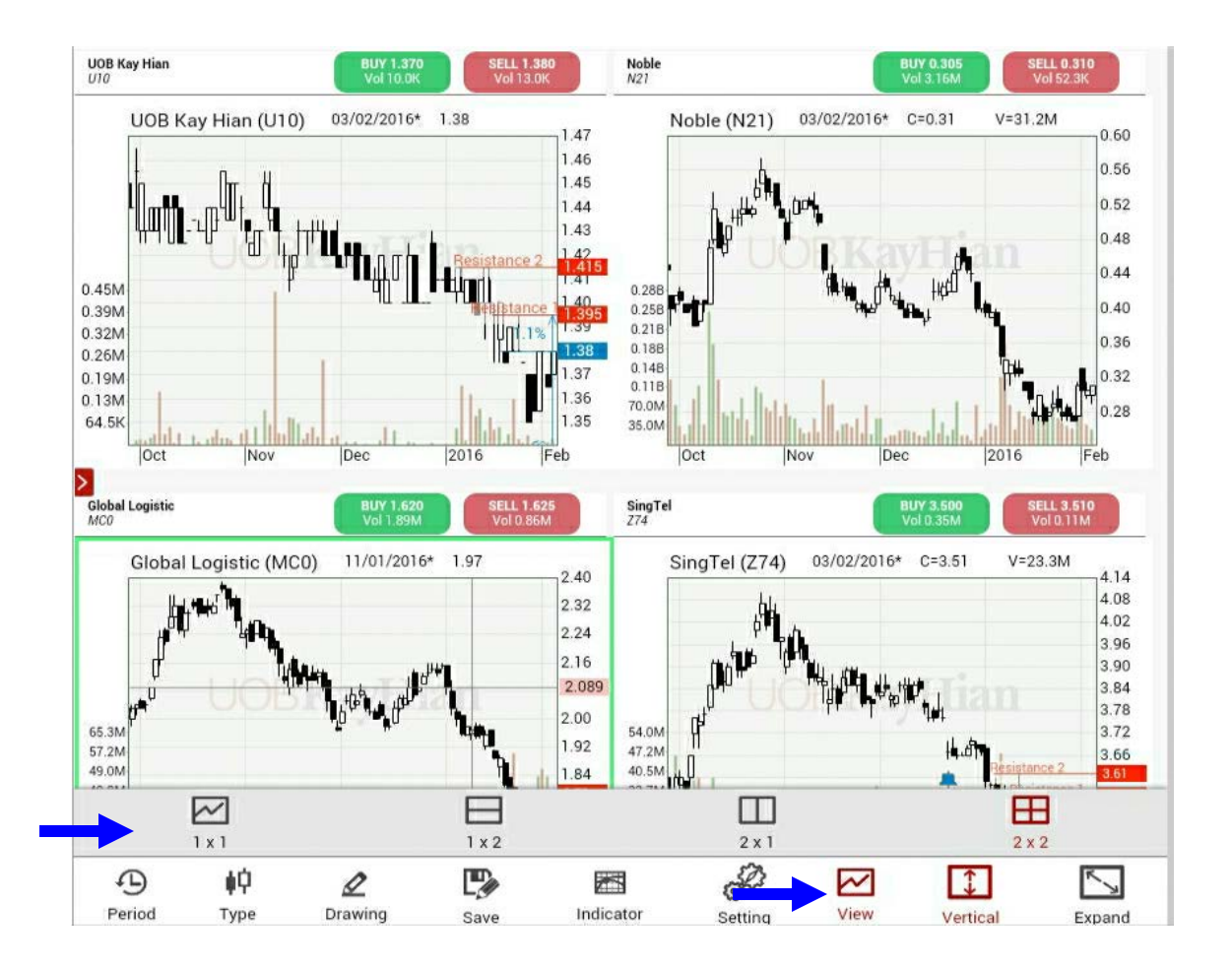

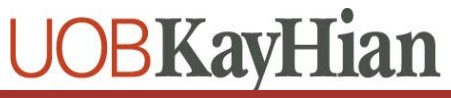

#### Vertical

By clicking the 'Vertical' button, the chart will be extended and the trade info below the chart will be hidden. To change it back, click on the same button .

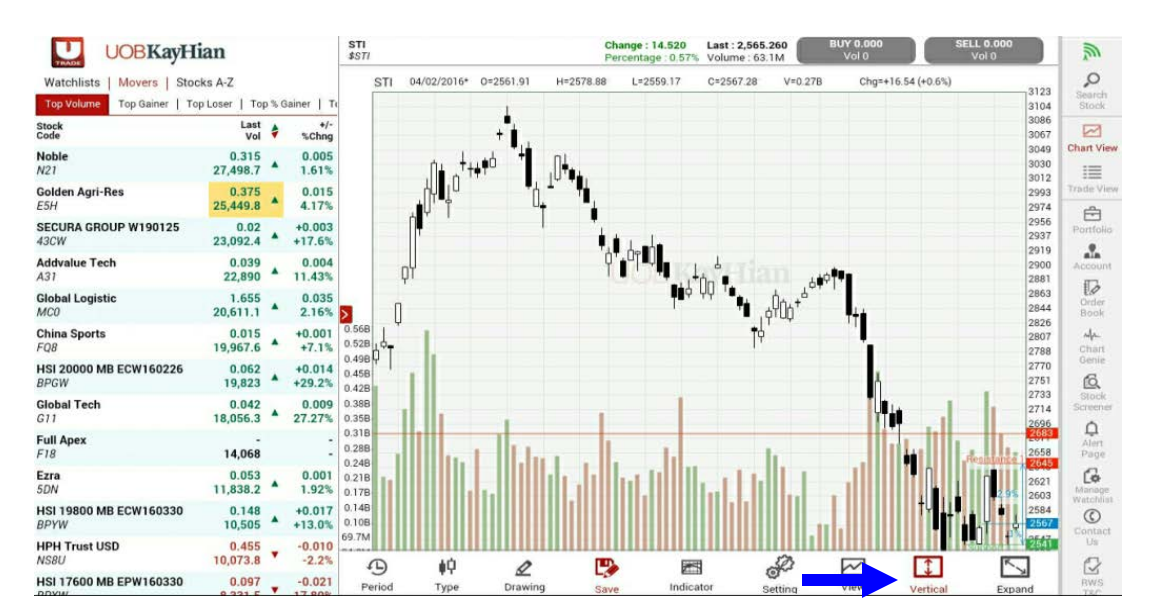

#### Expand

Click on the 'Expand' button for full screen mode. To change it back, click on the same button.

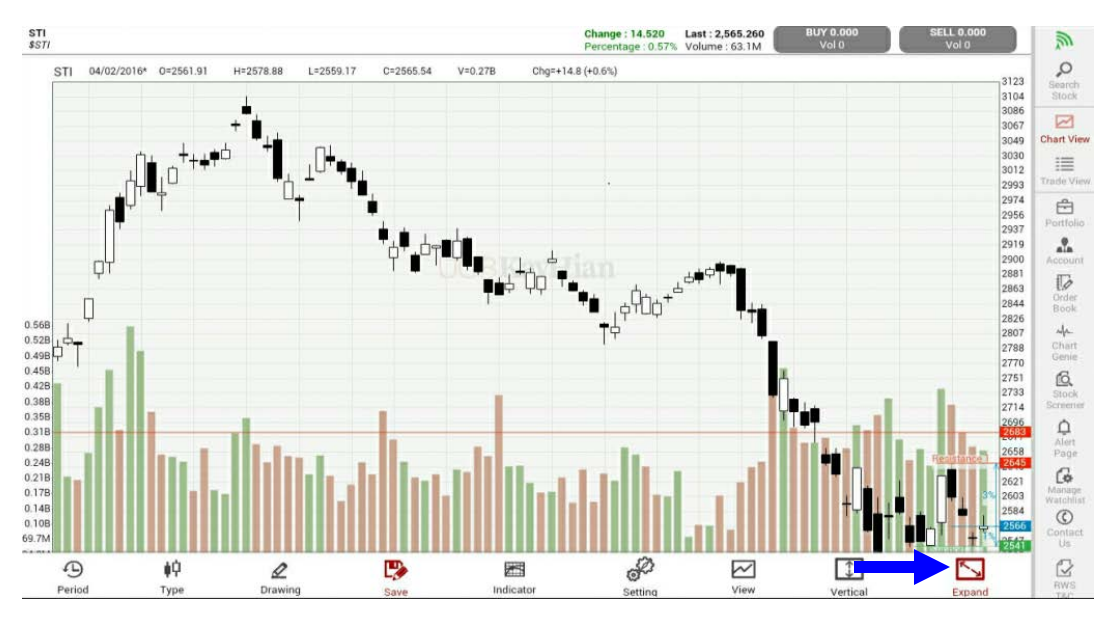

### Portfolio

De

You will find the Unrealised P/L and Realised P/L in the portfolio. Before accessing the pages, you will need to agreed to the Terms and Conditions.

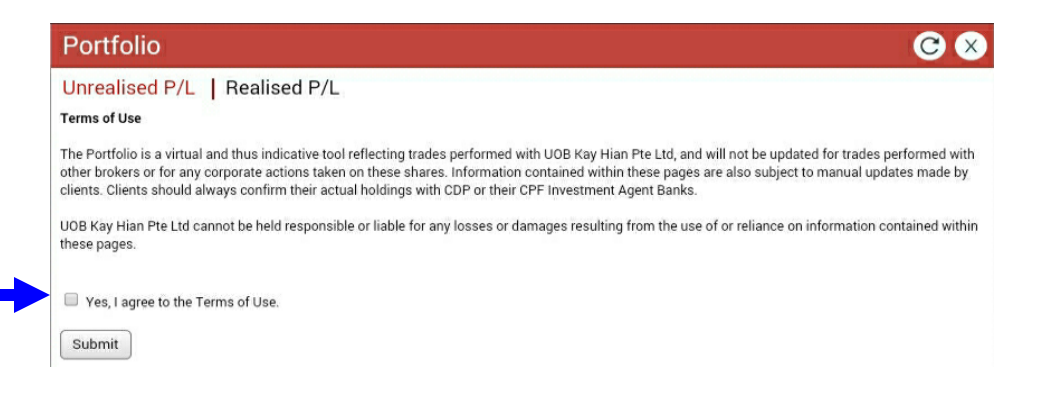

To find out more details on the trade, click on the icon on the right as illustrated below.

| Unreali   | sed P/L      | Realised P/L   | _ Custody    | / Holding | S        |       |             |       |          |   |
|-----------|--------------|----------------|--------------|-----------|----------|-------|-------------|-------|----------|---|
| Account : | (Cas         | h Account)     |              | Exchange  | : All Ma | rkets |             | •     |          |   |
| Account   | St           | ock Name       | Traded Ccy   | Avg Cost  | Qty      | Last  | Profit/Loss |       |          |   |
| SGX CAS   | ЭН           |                |              |           |          |       |             |       |          |   |
|           | DLC SG3xI    | _ongHSC200714@ | SGD          | 1.85000   | 100      | 1.88  | 3.00        | ) 🚹   |          |   |
|           | DLC SG5x     | Short UOB@     | SGD          | 1.48000   | 100      | 0.97  | -51.00      | )     |          |   |
|           | SingTel      |                | SGD          | 5.66667   | 1200     | 3.03  | -3,164.00   | ) 🚹   |          |   |
|           | Manhattan    | Res^           | SGD          | 1.00337   | 10000    | 0.031 | -9,723.71   | •     |          |   |
|           | CDL HTrus    | t              | SGD          | 10.00000  | 1000     | 1.58  | -8,420.00   | ) 🚹   |          |   |
|           | SGX          |                | SGD          | 5.00000   | 1000     | 7.85  | 2,850.00    | ) 🚹   |          |   |
|           |              | Tota           | al SGD       |           |          |       | -18,505.71  |       |          |   |
|           |              | Grand Tota     | al SGD       |           |          |       | -18,505.71  |       |          |   |
| BURSA (   | CASH         |                |              |           |          |       |             |       |          |   |
|           | BURSA MA     | LAYSIA         | MYR          | 2.00000   | 5000     | 7.22  | 26,100.00   | ) 🚹   |          |   |
|           |              | Tota           | al MYR       |           |          |       | 26,100.00   | )     |          |   |
|           |              | Grand Tota     | al SGD       |           |          |       | 8,733.06    | 5     | . 🔫 👘    |   |
|           |              |                |              |           |          |       |             |       |          |   |
|           | Contract No. | Account Mk     | t Stock Name | Tradeo    | d Ccy    | Price | Action      | Qty   | Net Amt  | N |
| )14       |              | SG>            | x SGX        | SG        | iD       | 5.000 | Buy         | 1,000 | 5,000.00 | C |
|           |              |                |              |           |          |       |             |       |          |   |

OK

### Account

Information related to the trading account can be found in "Account". The following are available:

- i. Outstanding Position
- ii. Account Balance
- iii. User ID and Password
- iv. Preference
- v. Rewards
- vi. TR Details

| Accour   | nt                                       |            |        |             |                     |           |          | C ×         |
|----------|------------------------------------------|------------|--------|-------------|---------------------|-----------|----------|-------------|
| Outstand | ing Position                             | Account Ba | lance  | User ID and | d Password   Pr     | eference  | es Rewa  | ards   TR D |
| Account  | Contract No                              | Date       | Action | Due Date    | Stock Name          | Qty       | Price    | Net Amt     |
| SGX CASH | i.                                       |            |        |             |                     |           |          |             |
|          |                                          | 02/02/2015 | Buy    | *05/02/2015 | DBS                 | 25,000    | 19.71000 | 494,279.01  |
|          |                                          | 03/02/2015 | Buy    | *06/02/2015 | United Engineers    | 2,000     | 3.13000  | 6,289.42    |
|          |                                          | 21/10/2015 | Buy    | *26/10/2015 | AVJennings A\$      | 9,600     | 0.55000  | 5,303.66    |
|          |                                          | 11/11/2015 | Buy    | *16/11/2015 | Shangri-La HKD      | 62        | 1.80000  | 158.74      |
|          | an an an an an an an an an an an an an a | 04/12/2015 | Buy    | *04/12/2015 | HongkongLand<br>USD | 1,000     | 7.62000  | 7,644.66    |
|          |                                          |            |        |             | Position S          | ettled in | AUD      | -5,303.66   |
|          |                                          |            |        |             | Position S          | ettled in | HKD      | -158.74     |
|          |                                          |            |        |             | Position S          | ettled in | SGD      | -500,568.43 |
|          |                                          |            |        |             | Position S          | ettled in | USD      | -7,644.66   |

#### NOTE

1. Data is displayed for up to the settlement period.

2. The exchange rate quoted is indicative. Please refer to your contract note for the exact amount.

3. Shares not settled after the due date will be force-sold.

4. Please contact Client Services for assistance at +65-6536-9338 from Monday to Friday, 8.30am - 6.00pm.

## Account

### i. Outstanding Position

All the outstanding positions will be displayed in this page with different traded currency.

| Accourt  | it           |            |        |             |                     |            |          | Θ×           |
|----------|--------------|------------|--------|-------------|---------------------|------------|----------|--------------|
| Outstand | ing Position | Account Ba | lance  | User ID and | d Password   P      | reference  | es Rewa  | ards   TR De |
| Account  | Contract No  | Date       | Action | Due Date    | Stock Name          | Qty        | Price    | Net Amt      |
| SGX CASH | i.           |            |        |             |                     |            |          |              |
|          |              | 02/02/2015 | Buy    | *05/02/2015 | DBS                 | 25,000     | 19.71000 | 494,279.01   |
|          |              | 03/02/2015 | Buy    | *06/02/2015 | United Engineers    | 2,000      | 3.13000  | 6,289.42     |
|          |              | 21/10/2015 | Buy    | *26/10/2015 | AVJennings A\$      | 9,600      | 0.55000  | 5,303.66     |
|          |              | 11/11/2015 | Buy    | *16/11/2015 | Shangri-La HKD      | 62         | 1.80000  | 158.74       |
|          |              | 04/12/2015 | Buy    | *04/12/2015 | HongkongLand<br>USD | 1,000      | 7.62000  | 7,644.66     |
| >        |              |            |        |             | Position            | Settled in | AUD      | -5,303.66    |
|          |              |            |        |             | Position            | Settled in | HKD      | -158.74      |
|          |              |            |        |             | Position            | Settled in | SGD      | -500,568.43  |
|          |              |            |        |             | Position            | Settled in | USD      | -7,644.66    |

### ii. Account Balance

Your account balance in different currencies are listed here. Click on the drop-down box to view your other accounts.

| Outstanding Position  | Account Balance | User ID and Password   Preferences   Rewards   TR De |
|-----------------------|-----------------|------------------------------------------------------|
| Account : (Cash Accou | int) 🔹          | •                                                    |
| Account Balance (AUD) | \$3,000.00      |                                                      |
| Account Balance (CAD) | \$4,228.97      |                                                      |
| Account Balance (CNY) | \$8,888.00      |                                                      |
| Account Balance (EUR) | \$8.39          |                                                      |
| Account Balance (GBP) | \$8,888.00      |                                                      |
| Account Balance (HKD) | \$3,000.00      |                                                      |
| Account Balance (JPY) | \$45,425.00     |                                                      |
| Account Balance (MYR) | \$3,000.00      |                                                      |
| Account Balance (NZD) | \$4,228.97      |                                                      |
| Account Balance (PHP) | \$3,000.00      |                                                      |
| Account Balance (RP)  | \$3,000.00      |                                                      |
| Account Balance (SGD) | \$3,000.00      |                                                      |
| Account Balance (THB) | \$3,000.00      |                                                      |
| Account Balance (USD) | \$3,000.00      |                                                      |

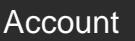

### iii. User ID and password

To change your User ID and Password, fill up the required fields and click on 'Save' to make the changes.

| Change User ID                                                                                               |                              |      |  |
|----------------------------------------------------------------------------------------------------|------------------------------|------|--|
| 1. Enter New User ID                                                                                         |                              |      |  |
| 2. Re-Enter New User ID                                                                                      |                              |      |  |
| 3. Enter Password                                                                                            | $\square$                    |      |  |
|                                                                                                    |                              |      |  |
| NOTE<br>1. The user ID must be alphanumeric and                                                              | between 5 and 25 characters. | Save |  |
| NOTE 1. The user ID must be alphanumeric and Change Password                                                 | between 5 and 25 characters. | Save |  |
| NOTE<br>1. The user ID must be alphanumeric and<br>Change Password<br>1. Enter Current Password              | between 5 and 25 characters. | Save |  |
| NOTE 1. The user ID must be alphanumeric and Change Password 1. Enter Current Password 2. Enter new Password | between 5 and 25 characters. | Save |  |

### iv. Preference

Activate email alert for ChartGenie here. Enter your email and click on 'Save'. If you would like to amend the email address that was entered previously, it can also be done here.

| nartGenie<br>Iows you to receive alerts via email |          |            |
|---------------------------------------------------|----------|------------|
| nail<br>hter your Email address (abc@abc.com.my)  | Activate | Deactivate |

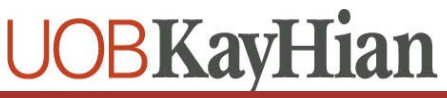

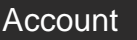

#### v. Rewards

Display the rewards that are available for redemption. You will be able to view details of your Reward Points and the redemption that were made.

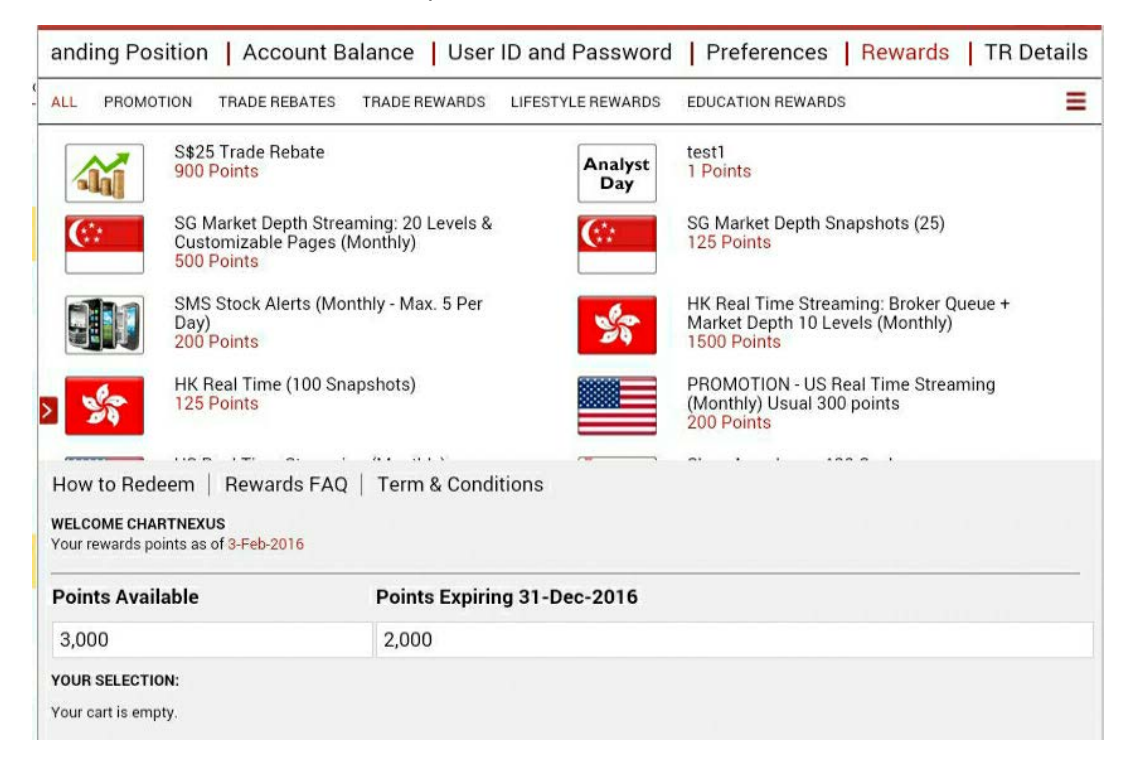

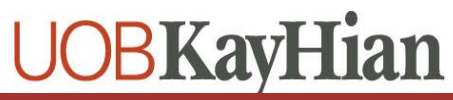

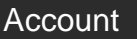

#### v. Rewards

Click on the name of the item that you would like to redeem and a pop up will appear. Complete the form and click 'Add to Cart'.

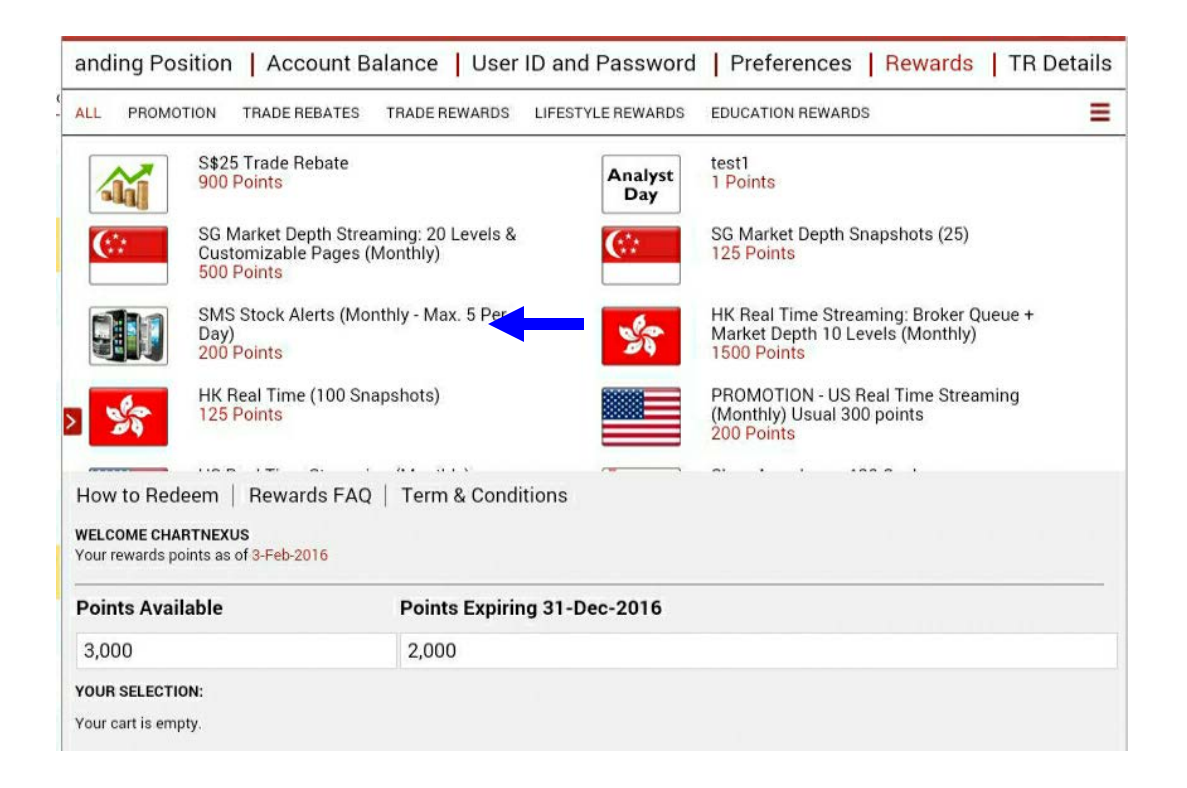

| Reward                                                                                         |                                                                                                    | Reward                                                                                                    |
|------------------------------------------------------------------------------------------------|----------------------------------------------------------------------------------------------------|----------------------------------------------------------------------------------------------------|
| SG Market Depth<br>Streaming: 20<br>Levels &<br>Customizable<br>Pages (Monthly)'<br>500 Points | Description :         1. Lists all buy and sell orders in the market for a particular security         2. View Market Depth (Up to 20 Levels) in streaming mode         3. With customizable pages         Terms and Conditions:         1. The service will only be available for redemption up to 6 months ahead, excluding the current month. Example: If the current month is Dec 2013 + 6 months ahead (i.e. up to Jun 2014).         2. Please allow 2 working days for the implementation of applicable services on your account.         3. A month service period will be deemed as from the date of partice activation to the month of that month is Dec 2013. | <ul> <li>4. Rewards points deducted for the respective services will be on monthy, quarterly or annual basis as indicated above. If your subscription is activated in the middle of the Month, you will still be deducted rewards points for the entire month/ quarterly year. There will be no pro-rating of the rewards points deducted. Example: If your subscription starts on 22 April, rewards points will be deducted for the entire month of April.</li> <li>5. There will be no refund of rewards points unless your redemption is rejected.</li> <li>6. Terms and conditions governing UTRADE Rewards Programme apply.</li> <li>Quantity 1  Start Month Feb-2016</li> </ul> |
|                                                                                                | ОК                                                                                                    | UK                                                                                                    |

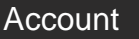

#### v. Rewards

The cart stores the items that you have selected but the redemption is not completed. This enables you to have a quick overview of all the items selected and gives you the option to remove any items from the cart or make any changes before confirming your redemption.

To continue redeeming more awards, repeat the steps. Otherwise, click on 'Check Out' to confirm redemption.

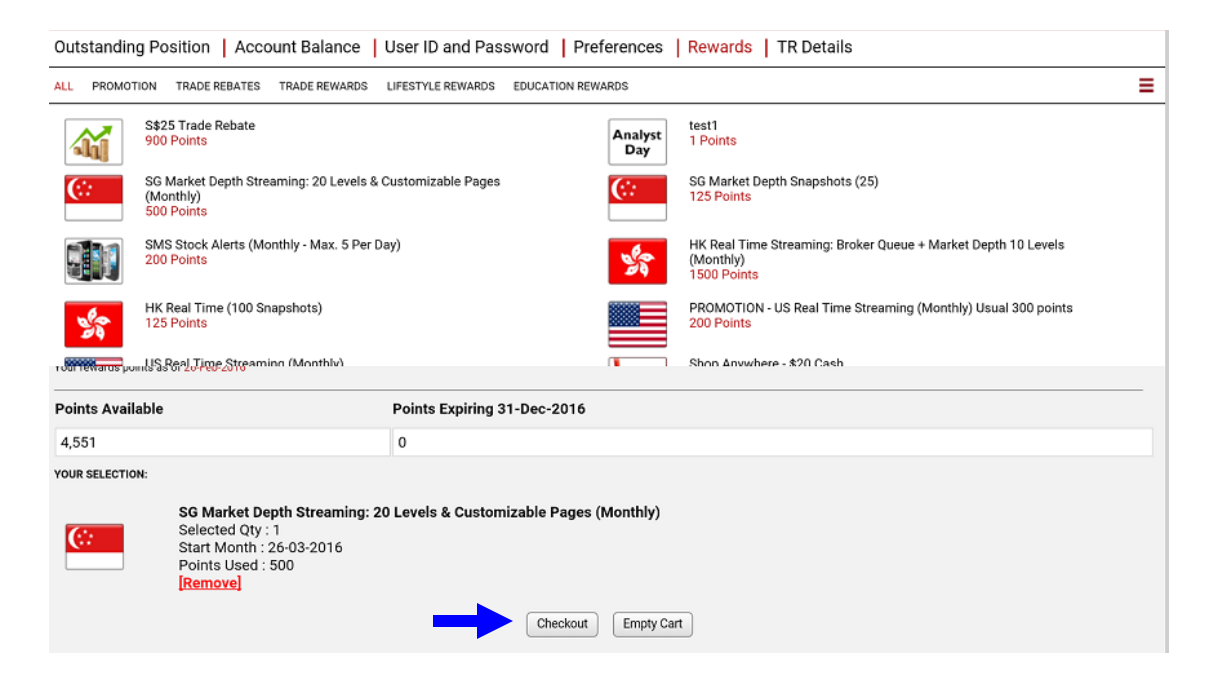

Tick the box for the Terms and Conditions, click on "Confirm" to complete the redemption

| Outstanding Position Acco | ount Balance User ID and Pas | sword Preferences Rewards | TR Details |
|---------------------------|------------------------------|---------------------------|------------|
|---------------------------|------------------------------|---------------------------|------------|

| <b>N</b> o | o. Rewa<br>SG M<br>(Mon | <b>vards</b><br>Market Depth Streaming: 20 Levels | & Customizable P       | Points | Required | Quantity | Month      | Subtotal         |                        |
|------------|-------------------------|---------------------------------------------------|------------------------|--------|----------|----------|------------|------------------|------------------------|
| 1          | SG M<br>(Mon            | Market Depth Streaming: 20 Levels                 | & Customizable P       |        |          |          |            |                  |                        |
|            |                         | onthly)                                           | a customizable ra      | ages   | 500      | 1        | 26-03-2016 | 500              | [Remove]               |
| V          | l have rea              | ad and accept the <u>Terms and Conc</u>           | <mark>litions</mark> . |        |          |          | <b></b>    | Total Points Red | leemed: 500<br>rt Back |

## User Reference Guide to UTRADE Tablet App

Account

٧.

Rewards

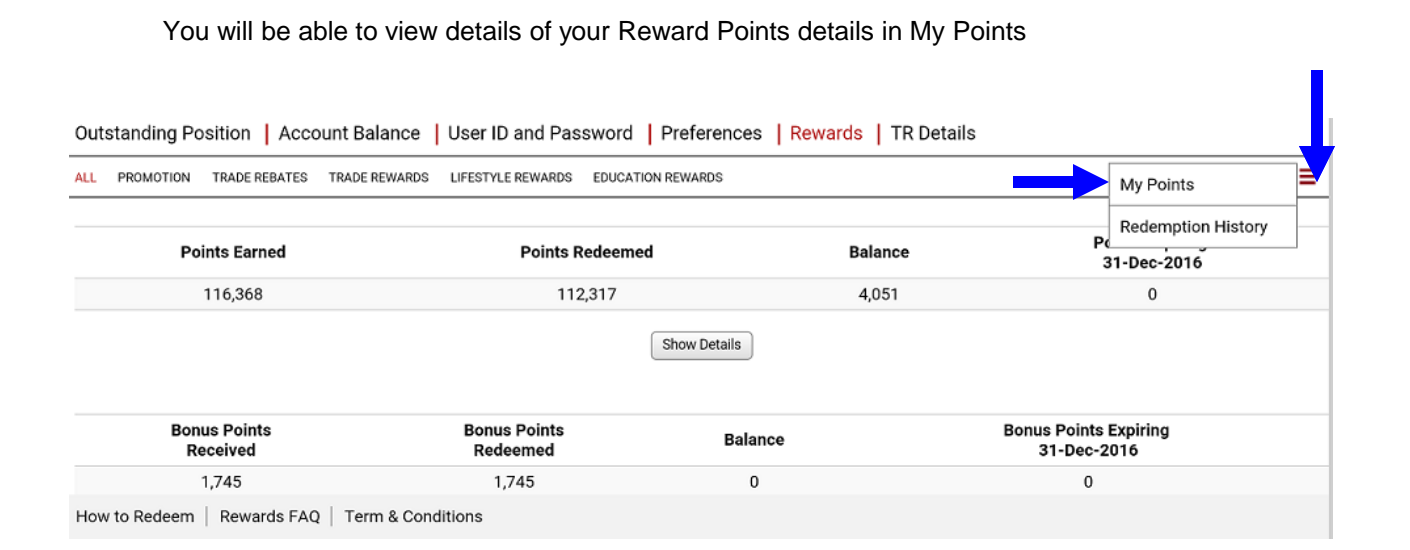

You will be able to view your past redemption in Redemption History

| standing Position                               | Account Balance   User ID and Password   Preferences   Rewards                                                                   | TR Details                                                                                                    |                                                                                                    |                                                                                                    |                                                                                                    |  |
|-------------------------------------------------|----------------------------------------------------------------------------------------------------|----------------------------------------------------------------------------------------------------|----------------------------------------------------------------------------------------------------|----------------------------------------------------------------------------------------------------|----------------------------------------------------------------------------------------------------|--|
| PROMOTION TRADE REB                             | ATES TRADE REWARDS LIFESTYLE REWARDS EDUCATION REWARDS                                                                           |                                                                                                    |                                                                                                    | My Points                                                                                                    | =                                                                                                    |  |
| Current Month 💿 Last 3 Months Last 12 Months Go |                                                                                                    |                                                                                                    |                                                                                                    |                                                                                                    |                                                                                                    |  |
| Redemption<br>Date/Time                         | Rewards                                                                                                    | Quantity                                                                                                    | Start Month                                                                                                    | Points Used                                                                                                    | Status                                                                                                    |  |
| 26-Feb-2016 08:56                               | SG Market Depth Streaming: 20 Levels & Customizable Pages (Monthly)                                                              | 1 mth(s)                                                                                                    | Mar-2016                                                                                                    | 500                                                                                                    | PENDING                                                                                                    |  |
| 18-Jan-2016 16:24                               | S\$25 Trade Rebate                                                                                                    | 3 pc(s)                                                                                                    | N.A                                                                                                    | 2,700                                                                                                    | APPROVED                                                                                                    |  |
| 18-Jan-2016 15:56                               | SMS Stock Alerts (Monthly - Max. 5 Per Day)                                                                                      | 1 mth(s)                                                                                                    | Feb-2016                                                                                                    | 200                                                                                                    | APPROVED                                                                                                    |  |
| 18-Jan-2016 15:54                               | SMS Stock Alerts (Monthly - Max. 5 Per Day)                                                                                      | 1 mth(s)                                                                                                    | Feb-2016                                                                                                    | 200                                                                                                    | REJECTED                                                                                                    |  |
| 08-Jan-2016 17:40                               | S\$25 Trade Rebate                                                                                                    | 2 pc(s)                                                                                                    | N.A                                                                                                    | 1,800                                                                                                    | APPROVED                                                                                                    |  |
|                                                 | Redemption     0       26-Feb-2016     08:56       18-Jan-2016     15:56       18-Jan-2016     15:54       08-Jan-2016     17:40 | Account Balance User ID and Password Preferences Rewards   PROMOTION TRADE REBATES TRADE REWARDS LIFESTYLE REWARDS EDUCATION REWARDS EDUCATION REWARDS EDUCATION REWARDS EDUCATION REWARDS Education Rewards Current Month Last 3 Months Last 12 Months Go Rewards Secondary Secondary | Redemption Account Balance User ID and Password Preferences Rewards TR Details   PROMOTION TR ADE REBATES TR ADE REWARDS LIFESTYLE REWARDS EDUCATION REWARDS    Current Month • Last 3 Months • Last 12 Months • Go   Redemption Rewards Cuantity   26-Feb-2016 08:56 SG Market Depth Streaming: 20 Levels & Customizable Pages (Monthly) 1 mth(s)   18-Jan-2016 555 SMS Stock Alerts (Monthly - Max. 5 Per Day) 1 mth(s)   18-Jan-2016 554 SMS Stock Alerts (Monthly - Max. 5 Per Day) 1 mth(s)   08-Jan-2016 552 STrade Rebate 3 pc(s)   08-Jan-2016 554 SMS Stock Alerts (Monthly - Max. 5 Per Day) 1 mth(s)   08-Jan-2016 552 STrade Rebate 2 pc(s) | Redemption Rewards Last 12 Months Go   Redemption Rewards Start Month   26-Feb-2016 08:56 SG Market Depth Streaming: 20 Levels & Customizable Pages (Monthly) 1 mth(s)   18-Jan-2016 16:24 S\$25 Trade Rebate 3 pc(s)   18-Jan-2016 15:56 SMS Stock Alerts (Monthly - Max. 5 Per Day) 1 mth(s)   18-Jan-2016 15:54 SMS Stock Alerts (Monthly - Max. 5 Per Day) 1 mth(s)   108-Jan-2016 17:40 S\$25 Trade Rebate 2 pc(s)   08-Jan-2016 17:40 S\$25 Trade Rebate 2 pc(s) | Redemption Account Balance User ID and Password Preferences Rewards TR Details   PROMOTION TRADE REBATES TRADE REWARDS LIFESTYLE REWARDS EDUCATION REWARDS Current Month • Last 3 wonths • Last 12 wonths © Go My Points   Redemption Date/Time Rewards Last 12 wonths © Last 12 wonths © Quantity   Start Month Points Used Start Month Points Used   26-Feb-2016 08:56 SG Market Depth Streaming: 20 Levels & Customizable Pages (Monthly) 1 mth(s) Mar-2016   18-Jan-2016 16:24 S\$25 Trade Rebate 3 pc(s) N.A 2,700   18-Jan-2016 15:56 SMS Stock Alerts (Monthly - Max. 5 Per Day) 1 mth(s) Feb-2016 200   18-Jan-2016 15:54 SMS Stock Alerts (Monthly - Max. 5 Per Day) 1 mth(s) Feb-2016 200   08-Jan-2016 17:40 S\$25 Trade Rebate 2 pc(s) N.A 1,800 |  |

## User Reference Guide to UTRADE Tablet App

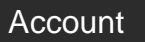

vi. TR Details

Details of your TR are found here.

| anding Position   Account E | Balance   User ID and Pass | word Preferences Rewards | TR Details |
|-----------------------------|----------------------------|--------------------------|------------|
| Account : 3                 | •                          |                          |            |
| Name                        | Code                       | Contact No.              |            |
| DAVID CHAN                  | 346                        | -                        |            |
|                             |                            |                          |            |

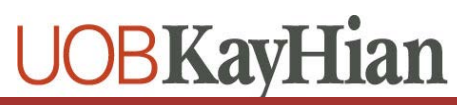

## Order book

Monitor your order status

- i. View order statues and Amend/Withdraw orders if desired
- ii. Click on 'More' to view more order details

| Account | Mkt | Stock Name          | Action | Original<br>Qty | Qty   | Price | Order<br>Type | Status | Qty<br>Done | O/S<br>Qty | De   | Action           |
|---------|-----|---------------------|--------|-----------------|-------|-------|---------------|--------|-------------|------------|------|------------------|
| 69-62   | SGX | Ezra                | Buy    | 1000            | 1,000 | 0.051 | LO            | R      | 0           | 1000       | more |                  |
|         | SGX | 800 Super           | Buy    | 1000            | 1,000 | 0.44  | LO            | Q      | 0           | 1000       | more | Withdraw   Amend |
|         | SGX | HongkongLand<br>USD | Buy    | 46              | 46    | 0.6   | LO            | R      | 0           | 46         | more |                  |
|         | SGX | Noble               | Buy    | 100             | 100   | 0.305 | LO            | F      | 100         | 0          | more |                  |
|         | SGX | Noble               | Sell   | 1000            | 1,000 | 0.3   | LO            | F      | 1,000       | 0          | more |                  |
|         | SGX | Noble               | Sell   | 1000            | 600   | 0.31  | LO            | Q      | 0           | 600        | more | Withdraw   Amend |
|         | SGX | Ezra                | Buy    | 1000            | 1,000 | 0.053 | LO            | R      | 0           | 1000       | more |                  |
|         | SGX | Ezra                | Buy    | 1000            | 1,000 | 0.053 | LO            | R      | 0           | 1000       | more |                  |
|         | SGX | Golden Agri-Res     | Buy    | 1000            | 1,000 | 0.35  | LO            | Q      | 0           | 1000       | more | Withdraw   Amend |
|         | SGX | Noble               | Buy    | 100             | 100   | 0.395 | LO            | PO     | 0           | 100        | more | Withdraw   Amend |

There are drop-down boxes on top that allow you to filter the list by accounts, markets, time of order made and order types.

All Accounts

All Markets

۷

All

v

Today's Orders

v

All Order Types 🔻

Submit

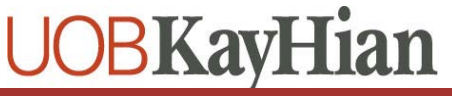

## ChartGenie

This technical analysis tool employ effective and commonly used technical signals to detect and alert you on actionable trading ideas that help to identify trends for your next trading decision

- 11

| Time   | Stock                  | Strength                   |
|--------|------------------------|----------------------------|
| 4:17pm | Zhongmin Baihui<br>5SR | Bearish MACD Crossover     |
| 4:10pm | KTL Global             | Support - Broken with High |
| 4:06pm | OCBC Bank<br>039       | Support - Broken with Higf |
| 3:50pm | Luxking<br>BKK         | Support - Broken with Higf |
| 3:47pm | Sitra<br>5LE           | Bearish MACD Crossover     |
| 3:35pm | Adventus<br>5EF        | Bearish MACD Crossover     |
| 3:28pm | SamuderaShipping       | Bearish MACD Crossover     |
| 3:24pm | Xyec<br>5WR            | Support - Broken with High |
| 3:18pm | Hiap Hoe<br>5JK        | Support - Broken with Higf |
| 3:16pm | DBS<br>D05             | Support - Broken with High |
| 3:13pm | Cache Log Trust        | Support - Broken with High |
| 3:12pm | SBS Transit            | Bullish MACD Crossover     |
| 3:06pm | Ascendas-iTrust        | Resistance - Breakout with |
| 2:57pm | Wee Hur<br>E3B         | Bearish MACD Crossover     |
| 2:55pm | Excelpoint<br>BDF      | Bearish MACD Crossover     |

31

## StockScreener

Screen for opportunities using fundamental indicators such as market capitalisation and price/earnings ratio.

There are 4 screener available:

- i. Basic
- ii. High Div Yield
- iii. Value Stocks
- iv. Advanced

| Criteria           | Minimum |   |   | Maximum | Enabled |
|--------------------|---------|---|---|---------|---------|
| Market Cap (Mil)   | 0       | 0 | 0 | 168283  |         |
| P/E Ratio          | 0       | 0 | 0 | 1160    |         |
| PS                 | -1824   | 0 | 0 | 33      |         |
| ROI                | -1586   | 0 | 0 | 587     |         |
| ROE                | -1725   | 0 | 0 | 568     |         |
| Dividend Yield (%) | 0       | 0 | 0 | 219     |         |
| werage Vol (Mil)   | 0       | 0 | 0 | 225     |         |
| lean Rating        | 0       |   |   | 5       |         |

Adjust the parameter accordingly and click on search button. The results will be populated below the screener.

| 1 | Stock Screener                      |        |            |           |        |          |        |        | 1        | C ×      |
|---|-------------------------------------|--------|------------|-----------|--------|----------|--------|--------|----------|----------|
|   | Basic   High Div Yie<br>Mean Rating | o Id   | lue Stocks | Advance   | ed     |          | 0      | 5      |          |          |
|   | Glossary                            |        |            |           |        |          |        |        | Search   | Reset    |
|   | Company                             | Code 🔶 | MktCap     | P/E Ratio | EPS 0  | ROI 0    | ROE 0  | Yield  | AvgVol 🔅 | Rating 🔶 |
|   | BDO                                 | BDO    | 91.83      | 882.35    | 0.0003 | 0.5579   | 0.0994 | 3.333  | 0.007    | 1        |
|   | BRC Asia                            | BEC    | 118.42     | 7.806     | 0.0807 | 8.124    | 9.239  | 7.143  | 0.014    | -        |
| > | Baker Technology                    | 568    | 177.52     | 11.16     | 0.0157 | 7.125    | 7.125  | 5.714  | 0.1199   | -        |
|   | Best World                          | 5ER    | 70.96      | 8.346     | 0.0383 | 13.95    | 14.8   | 3.125  | 0.1067   |          |
|   | Boardroom                           | B10    | 116.2      | 13.42     | 0.0447 | 10.27    | 12.51  | 5      | 0.0014   |          |
|   | Bonvests                            | B28    | 480.59     | 7.724     | 0.1547 | 6.638    | 7.455  | 1.339  | 0.0078   | -        |
|   | Boustead                            | F9D    | 405.32     | 8.411     | 0.0892 | 11.31    | 14.18  | 4      | 0.0868   | 2        |
|   | BreadTalk                           | 5DA    | 295.99     | 28.82     | 0.0364 | 6.613    | 10.12  | 1.429  | 0.1174   | 3        |
|   | Bukit Sembawang                     | B61    | 1084.84    | 10.85     | 0.3864 | 7.983    | 7.994  | 0.9546 | 0.0107   |          |
|   | Page 6/62                           |        |            |           | First  | Previous | 4 5    | 6 7    | 8 Next   | Last     |

## **User Reference Guide to UTRADE Tablet App**

## Alert Page

Follow the steps in the page to setup the alert. Click on 'Save' and the alerts can be found in the alert list

| Step 1<br>Select an Exchange        | (SGX )                         |   |      |
|-------------------------------------|--------------------------------|---|------|
| Step 2<br>Search by Stock code/name |                                |   |      |
| Step 3<br>Select Alert Criteria     | Price greater than or equal to | • |      |
| Step 4<br>Select Alert Value        |                                |   | 1.   |
|                                     |                                |   | Save |

Save

Alert Value

3.9

| Set Stock Alert   Alert List |            |            |     |            |                                |  |
|------------------------------|------------|------------|-----|------------|--------------------------------|--|
| No                           | Delete     | Update     | Mkt | Stock Name | Alert Type                     |  |
| 1                            | $\bigcirc$ | $\bigcirc$ | SGX | SingTel    | Price greater than or equal to |  |

| <ol> <li>A minimum of 30 alerts can be creat</li> </ol> | 1. | A minimum | of | 30 | alerts | can | be | create | d |
|---------------------------------------------------------|----|-----------|----|----|--------|-----|----|--------|---|
|---------------------------------------------------------|----|-----------|----|----|--------|-----|----|--------|---|

2. If the client is subscribed to or has redeemed SMS stock Alerts, a maximum of 5 SMS alerts will be sent a day

- 3. Alert not triggered within 2 weeks from the date created will be deleted
- 4. Alerts triggered will not be re-sent. Please update the alerts to reactivate them
- 5. The receipt and timeliness of alerts are dependent on the service providers and the data/services subscribed

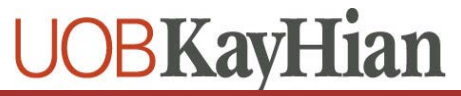

Triggered

Ν

Manage Watchlist

Manage your watchlist on this page. There are 6 watchlist, each with a maximum of 30 counters.

| Watchlist 1      | e/Name Add | Clear |   |        |
|------------------|------------|-------|---|--------|
| Stock Name       | Ord        | ler   |   |        |
| FT ST FINANCIAL  | 0          | Trade | 1 | Delete |
| STRAITS TIME IDX | \$         | Trade | 1 | Delete |
| Noble            | \$         | Trade | ⑪ | Delete |
| Sakae            | ٩          | Trade | 1 | Delete |
| Singapore O&G    | \$         | Trade | 1 | Delete |
| UOA              | \$         | Trade | 1 | Delete |
| UOB              | \$         | Trade | 间 | Delete |

To add a counter, enter the stock name/code in the field and click on the "Add".

Enter Stock Code/Name Add

To remove a counter, click on the "Delete" button.

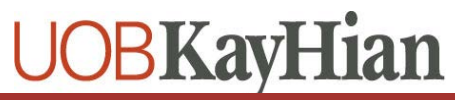

## User Reference Guide to UTRADE Tablet App

## Contact Us

UOB Kay Hian contacts can be found on this page

Client Services Hotline: +65 6536 9338 Email: contact@utrade.com.sg Web Form: Click here

#### **Operating Hours**

| Head Office                       |                                     |  |  |  |  |
|-----------------------------------|-------------------------------------|--|--|--|--|
| Client Services                   |                                     |  |  |  |  |
| Mon to Fri                        | 8:30am - 6:00pm                     |  |  |  |  |
| Closed on Singapore Public Holida | Closed on Singapore Public Holidays |  |  |  |  |

| Client Services - US Nightdesk |                                                            |  |  |  |  |
|--------------------------------|------------------------------------------------------------|--|--|--|--|
| Mon to Fri                     | 10:00pm - 2:00am (1st Sun of November to 2nd Sun of March) |  |  |  |  |
|                                | 9:00pm - 1:00am (2nd Sun of March to 1st Sun of November)  |  |  |  |  |
| Closed on US Public Holidays   |                                                            |  |  |  |  |

#### Addresses

#### Head Office

8 Anthony Road, #01-01, Singapore 229957 (Next to Newton MRT Station Exit B) **Data Protection Officer** Hotline: +65 6536 9338 Email: DPO@uobkayhian.com

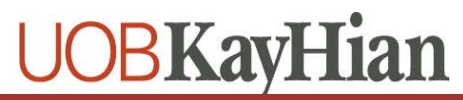

## RWS T&C

Markets Agreements are listed on this page

|               |                            | × |
|---------------|----------------------------|---|
|               | Market Agreements          |   |
| Market        | Accepted Date              |   |
| SGX           | 27-OCT-2015                |   |
| BURSA         | 27-OCT-2015                |   |
| HKEx          | 15-JAN-2016                |   |
| BURSA<br>HKEx | 27-OCT-2015<br>15-JAN-2016 |   |

**Risk Warning Statement For Overseas-Listed Investment Products** 

Acknowledgement of RWS Status : YES.

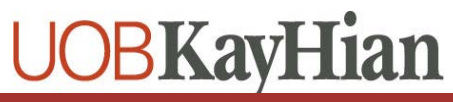

## User Reference Guide to UTRADE Tablet App

### Logout

Log out by clicking this

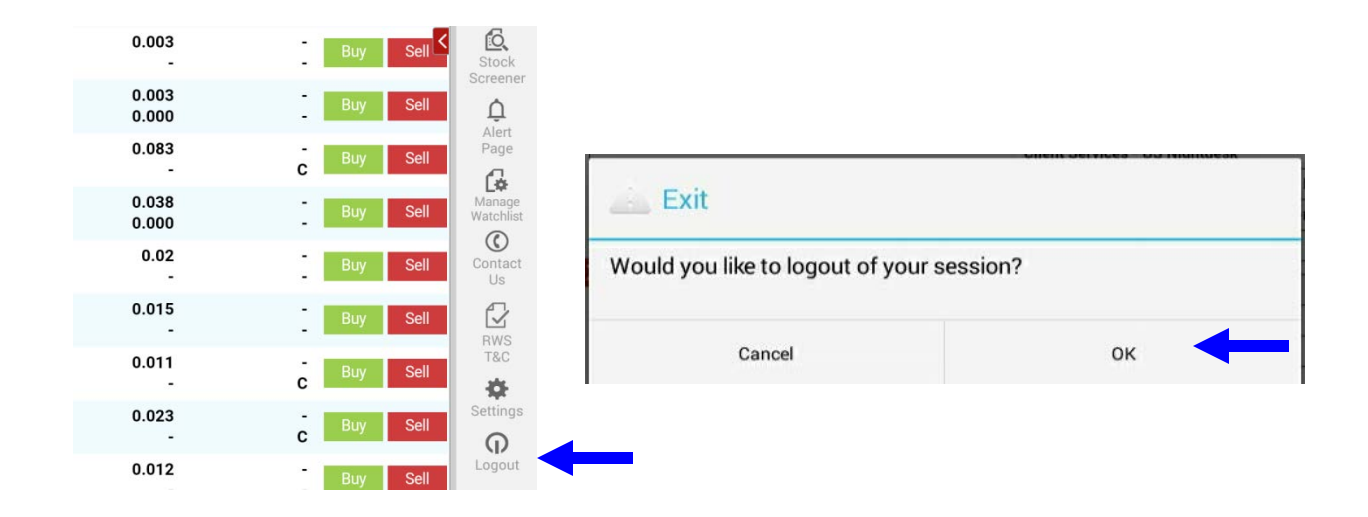

### Assistance and Feedback

If you require any assistance or wish to offer your feedback, please feel free to contact our friendly Client Services Officers at +65 6536 9338 or <u>cs@uobkayhian.com</u>.

#### Disclaimer

Whilst care and effort has been taken to ensure the accuracy of the information provided herein and in UTRADE Mobile, UOB Kay Hian Pte Ltd does not warrant the information expressed or implied is absolutely true, correct, timely or fit for any particular purpose or use. We are not liable for any loss or damage arising from the use of this information. Use of UTRADE Mobile may involve the electronic transmission of personal financial information. Using this platform is consent to such transmission of this information; such consent is effective at all times when using this platform. Use of this platform also constitutes agreement of the Terms and Conditions Governing Internet Trading

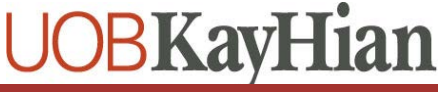